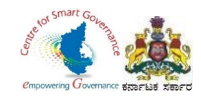

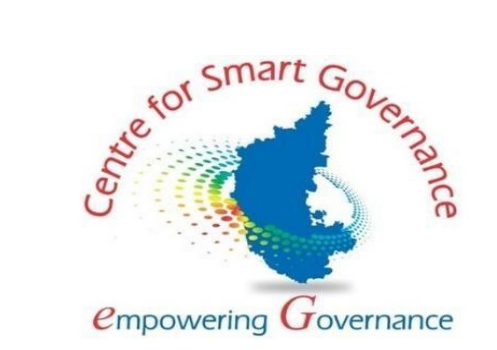

### (https://kgidonline.karnataka.gov.in)

## **GIS CLAIMS- USER MANUAL**

# FOR DDOs

### Karnataka Government Insurance Department

Government of Karnataka

Prepared by

Centre for Smart Governance (CSG)

No. 2A, Hayes Road

Bengaluru - 560025

Page **1** of **54** 

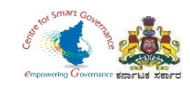

# **GIS CLAIMS – DDO LOGIN**

# (DEATH CLAIMS)

Page **2** of **54** 

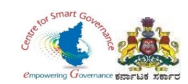

#### Karnataka Government Insurance Department Web

- a) Enter the (https://kgidonline.karnataka.gov.in/).
- b) Select KGID Login tab.

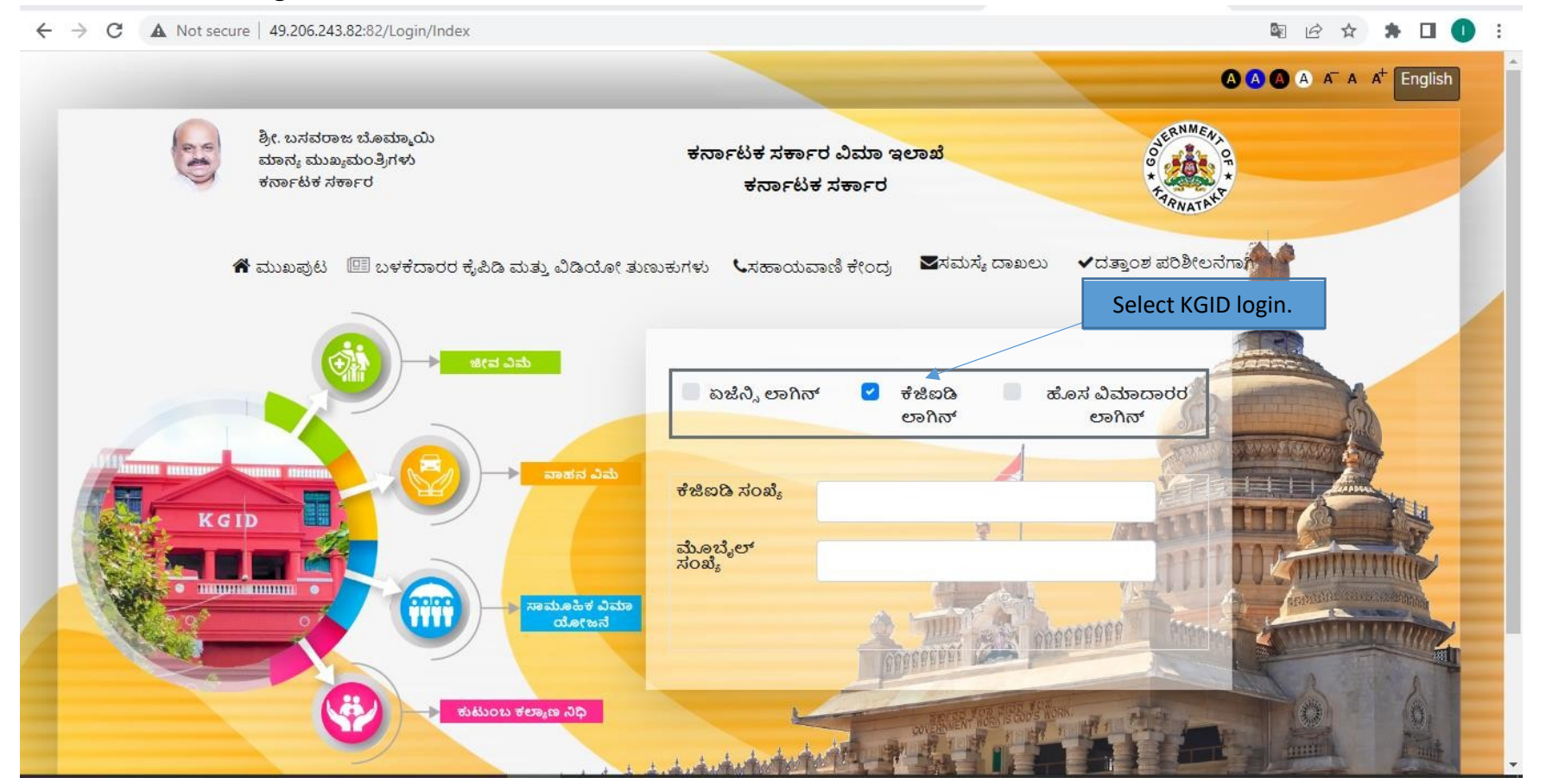

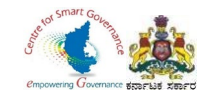

- 1. Select "KGID login" tab.
- 2. DDO has to enter his KGID number and then Mobile number is auto-fetched.
- 3. Click on Generate OTP button to get OTP.

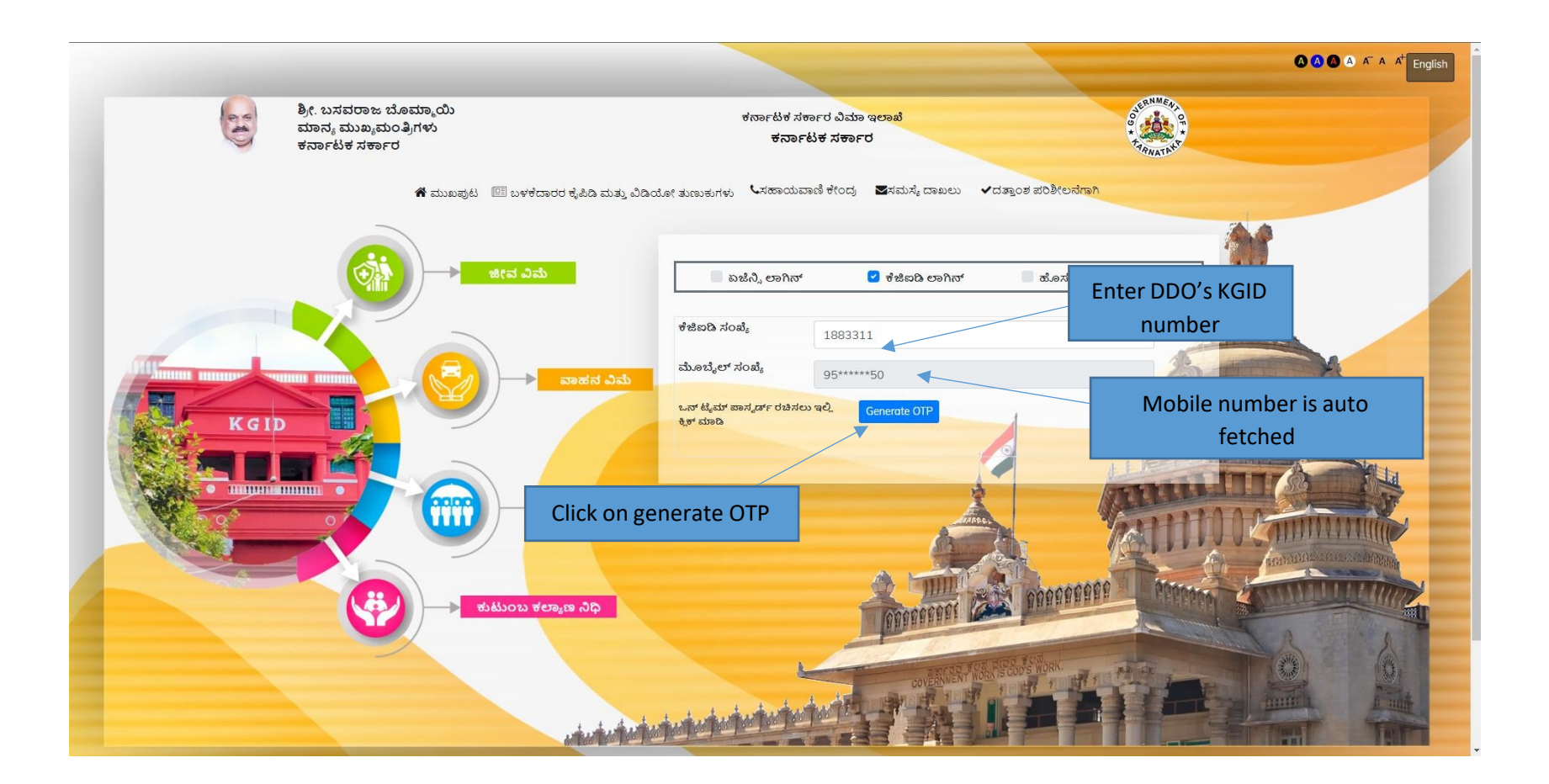

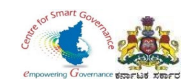

4. Enter the OTP generated to registered mobile number & Captcha and click on Login button.

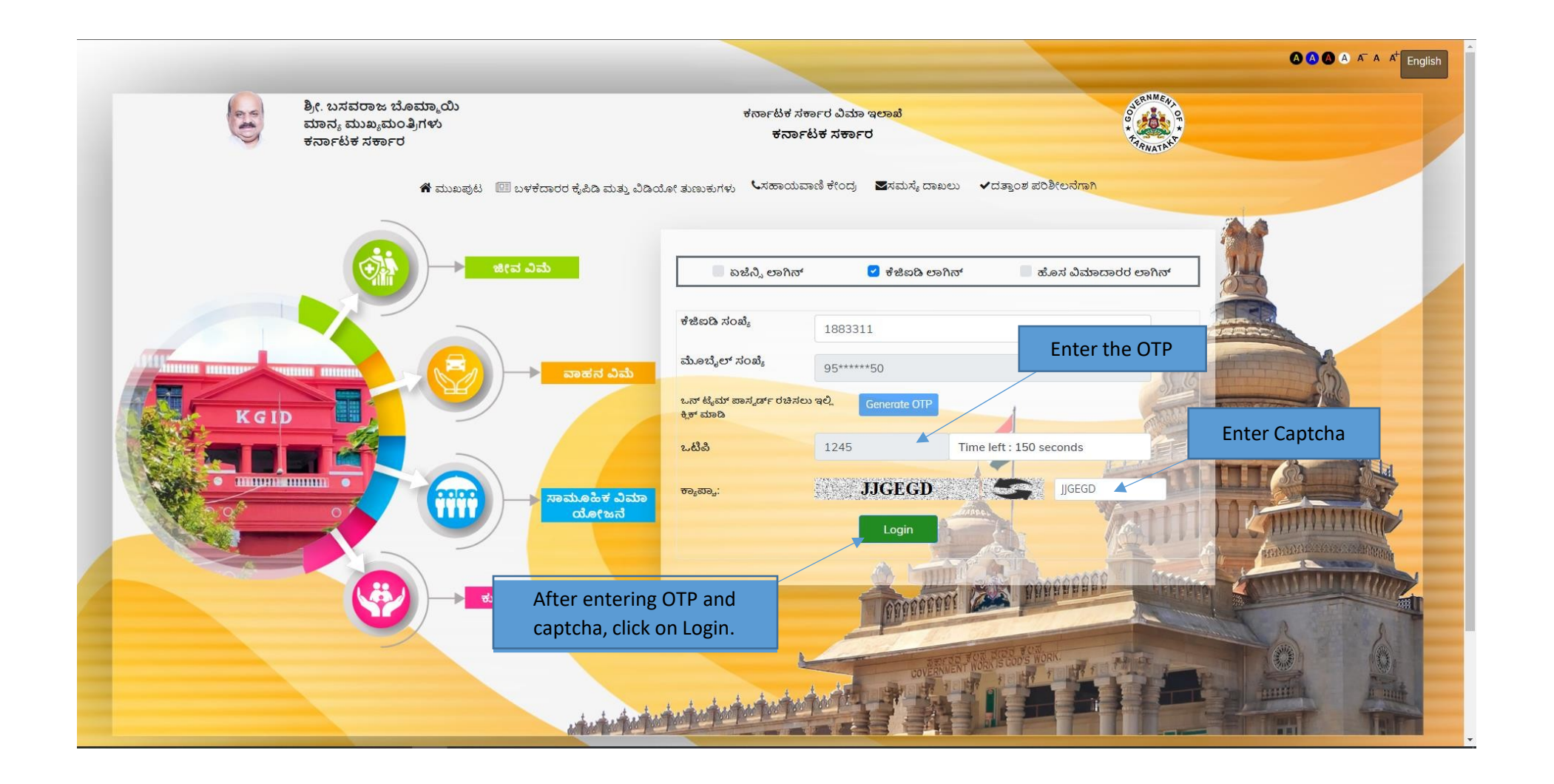

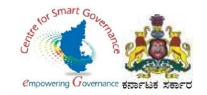

- 5. After clicking on Login button, the user category webpage is displayed. Select the DDO option.
- 6. Click on Switch category.

|  | Select User Category                                                                     |                                                                                 | ×     | Select DDO                                      |               |
|--|------------------------------------------------------------------------------------------|---------------------------------------------------------------------------------|-------|-------------------------------------------------|---------------|
|  | Please select category to contin<br>Employee<br>Caseworker<br>DIO<br>Director<br>KgidDDO | DD0     Superintendent     Deputy Director     PaymentMaker     PaymentVerifier |       |                                                 | INEFIT BEHEME |
|  |                                                                                          | Cancel Switch Cate                                                              | agory | After selecting DDO, Click o<br>Switch category | on            |
|  |                                                                                          |                                                                                 |       |                                                 |               |
|  |                                                                                          |                                                                                 |       |                                                 |               |

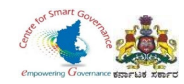

#### 7. Select Group Insurance tab.

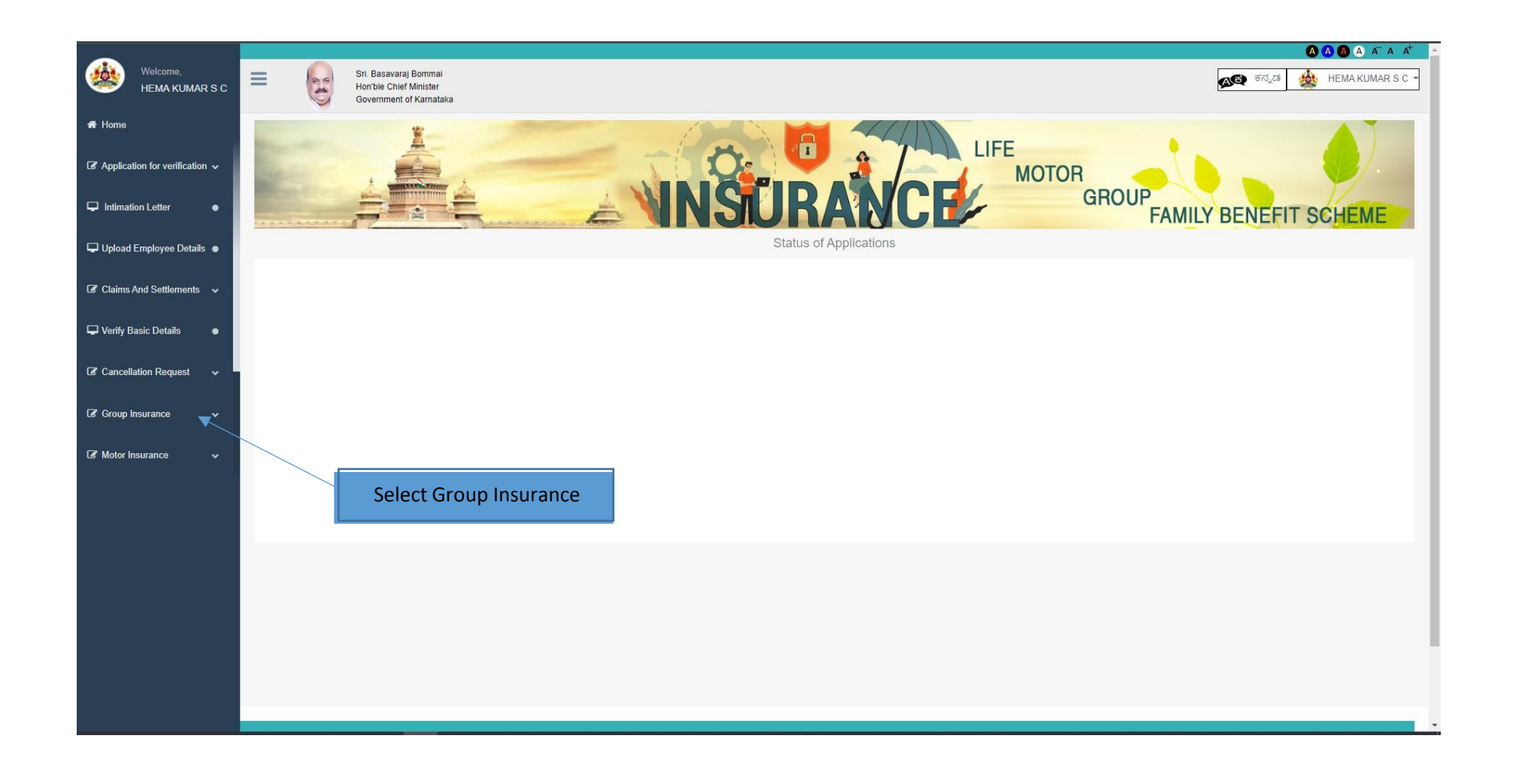

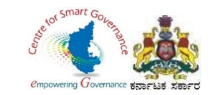

#### 8. In Group Insurance, Select GIS Claims.

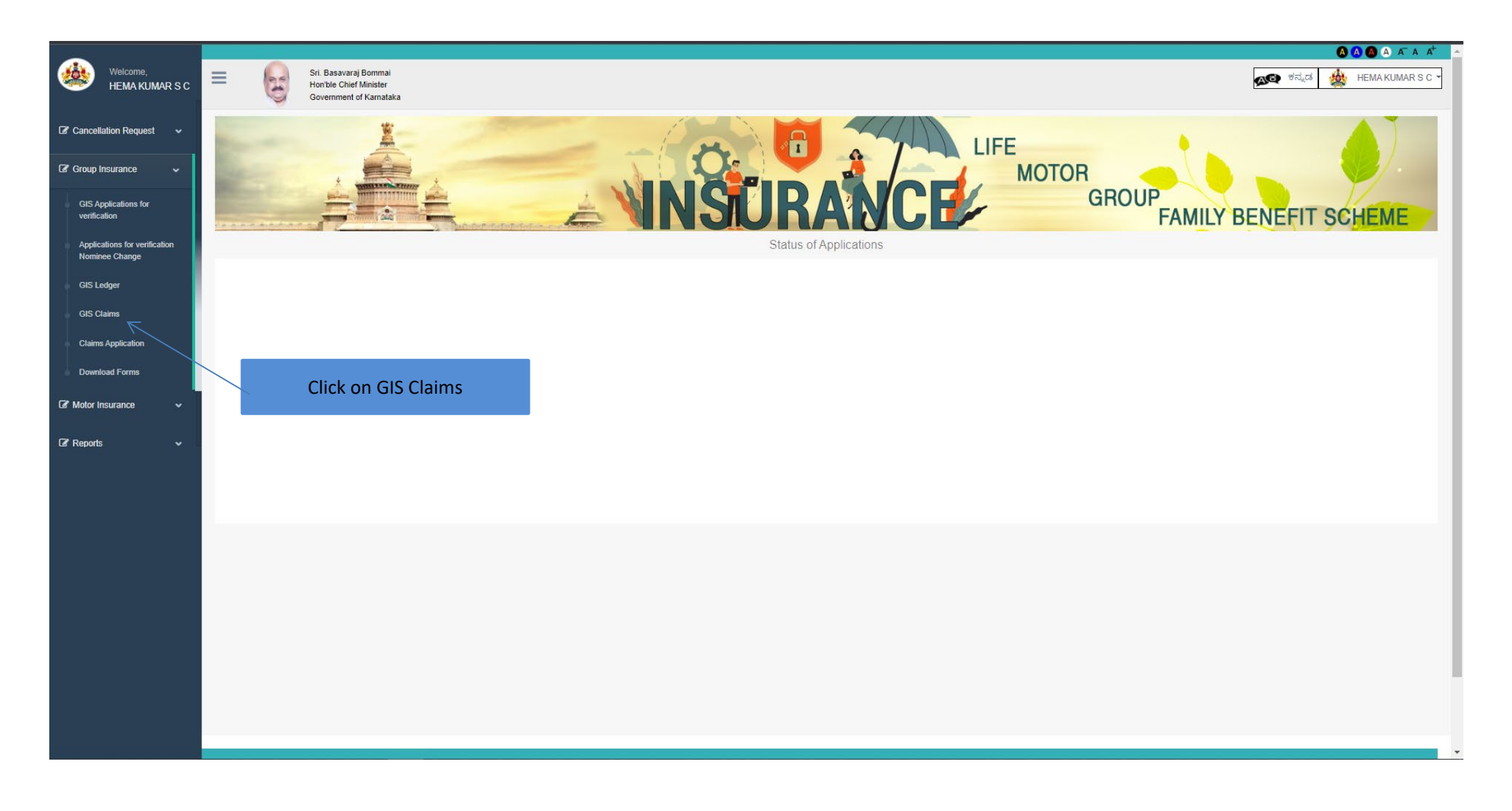

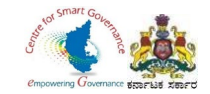

- 9. DDO has to enter Employee's KGID number or Mobile number.
- 10. Click on search button.

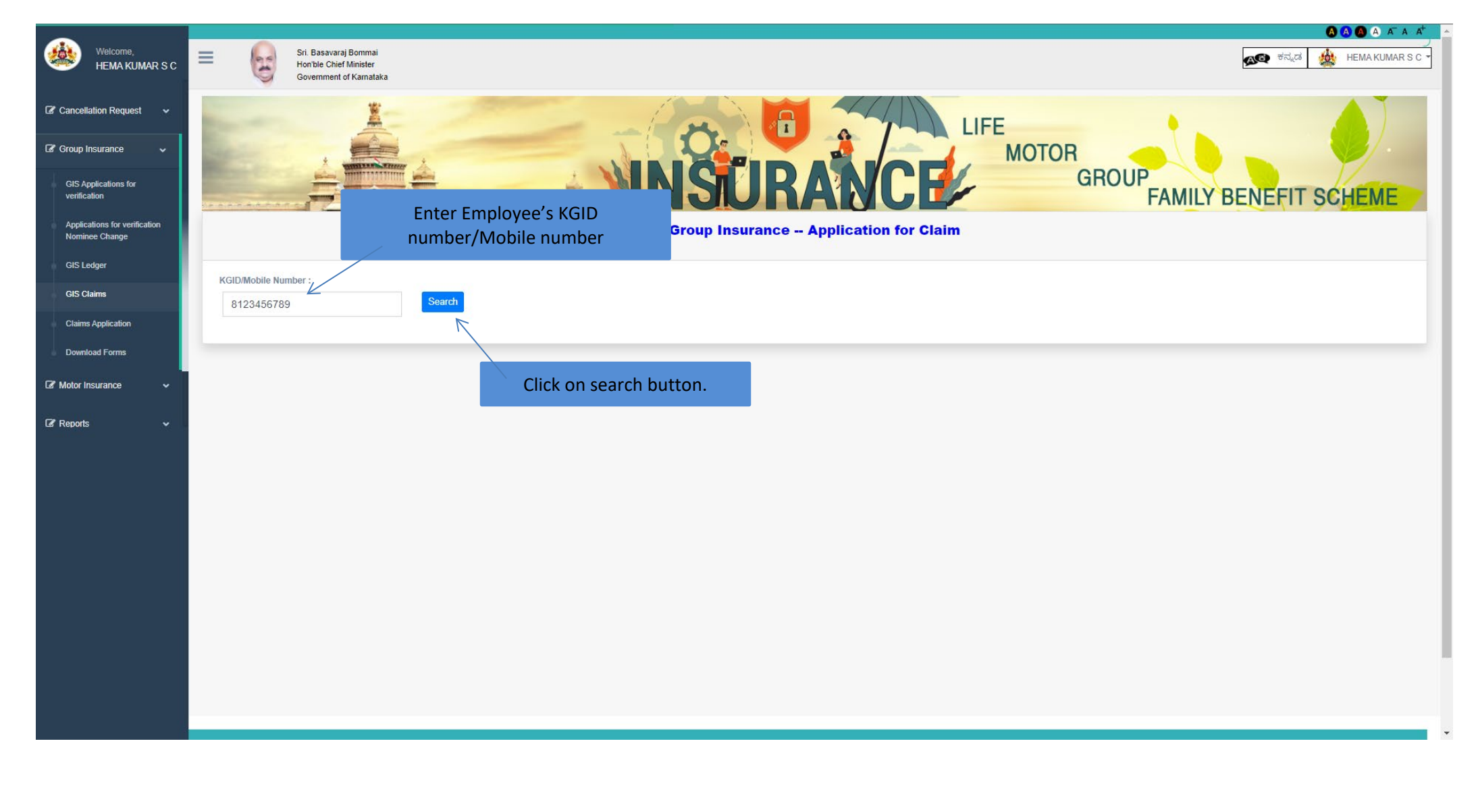

Page **9** of **54** 

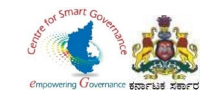

- 11. Enter Claim type (Death) and claim sub type in Dropdown.
- 12. Enter Date of death

| Wolcomo                  |                                                        |                                     |                                  |                |                            |
|--------------------------|--------------------------------------------------------|-------------------------------------|----------------------------------|----------------|----------------------------|
| HEMA KUMAR S C           | Employee Details                                       | Nominee Details                     | Ledger Details                   | Claim Details  | Upload Documents           |
|                          |                                                        |                                     |                                  |                |                            |
| ation for verification 🗸 | Application Ref No: 202206211550                       | 030                                 |                                  |                |                            |
| tion Lottor              | Proposer Name English (As per SSC Memo/Service Record) |                                     |                                  |                |                            |
|                          | ABHAY                                                  |                                     |                                  |                |                            |
| Employee Details         | Present Working Office                                 |                                     |                                  |                |                            |
| A = 1 O = W = = = = 4    | DISTRICT INSURANCE OFFICER, KARNATAKA GOVER            | RNMENT INSURANCE DEPARTMENT, KODAGU |                                  |                |                            |
| And Settlements 🗸        | Gender                                                 |                                     | Date of Birth                    |                | <i>h</i> :                 |
| Basic Details            | Male                                                   |                                     | 21/6/1997                        |                |                            |
|                          | Group                                                  |                                     | Phone                            |                |                            |
| liation Request 🗸 –      | C                                                      |                                     | 8123456789                       |                |                            |
| Insurance 🗸              | Email                                                  |                                     | PAN Number                       |                |                            |
|                          | abhayramu@gmail.com                                    |                                     | ABHAY1236R                       |                |                            |
|                          | Joining Date of Government Service                     |                                     | Permanent / Temporary            |                |                            |
|                          | 21/6/2016                                              |                                     | Permanent                        |                |                            |
|                          | Present Designation                                    |                                     | Present Pay Scale                |                |                            |
|                          | SECOND DIVISION ASSISTANT                              |                                     | 21400.00-42000.00                |                |                            |
|                          | Claim Type                                             |                                     | Claim Sub Type                   |                |                            |
|                          | Death                                                  | 7                                   | ✓ Illness                        |                | Click on save and Next but |
|                          | Date of Retirement/Death/Super Annuation/Dismiss/VRS   |                                     | 7                                |                |                            |
|                          | 19-06-2022                                             | <                                   |                                  |                |                            |
|                          |                                                        |                                     | ant alaim tuma an Daath alaim.   | and the second | Save Next                  |
|                          |                                                        | Sele                                | ect claim type as Death, claim s | sub type       |                            |
|                          |                                                        |                                     | and Date of death                |                |                            |
|                          |                                                        |                                     |                                  |                | Dataile cavad successfully |

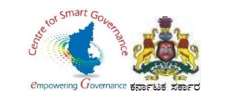

#### 13. Click on OK button to fill GIS Ledger details.

u

| RSC        | Employee Details                                       | Nominee Details                       | Ledger Details    | Claim Details      | Upload Documents |
|------------|--------------------------------------------------------|---------------------------------------|-------------------|--------------------|------------------|
|            |                                                        | Warning!!!                            | x                 |                    |                  |
| on 🗸       | Application Ref No: 20220621155030                     |                                       |                   |                    |                  |
|            | Proposer Name English (As per SSC Memo/Service Record) | Please fill ledger entries for all mo | onths             |                    |                  |
| •          | ABHAY                                                  |                                       | ок                |                    |                  |
| s <b>e</b> | Present Working Office                                 |                                       |                   |                    |                  |
|            | DISTRICT INSURANCE OFFICER, KARNATAKA GOVERNME         | ENT INSURANCE DEPARTMENT, KODAGU      |                   | Click on OK button |                  |
| ř –        |                                                        |                                       |                   |                    |                  |
| •          | Male                                                   |                                       | 21/6/1997         |                    |                  |
|            |                                                        |                                       |                   |                    |                  |
|            | c                                                      |                                       | 8123456789        |                    |                  |
| ~          |                                                        |                                       | PAN Number        |                    |                  |
| ~ III      | abhayramu@gmail.com                                    |                                       | ABHAY1236R        |                    |                  |
|            | Joining Date of Government Service                     |                                       |                   |                    |                  |
|            | 21/6/2016                                              |                                       | Permanent         |                    |                  |
|            | Present Designation                                    |                                       | Present Pay Scale |                    |                  |
|            | SECOND DIVISION ASSISTANT                              |                                       | 21400.00-42000.0  | 0                  |                  |
|            | Claim Type                                             |                                       | Claim Sub Type    |                    |                  |
|            | Death                                                  |                                       | ✓ Iliness         |                    |                  |
|            |                                                        |                                       |                   |                    |                  |
| _          | 19-06-2022                                             |                                       |                   |                    |                  |
|            |                                                        |                                       |                   |                    | Save             |
|            |                                                        |                                       |                   |                    |                  |
|            |                                                        |                                       |                   |                    |                  |
|            |                                                        |                                       |                   |                    |                  |

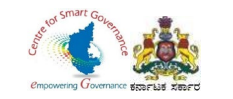

#### 14. Select GIS ledger in Group Insurance.

u

| Construction   Construction   Construction <th>Welcome,<br/>HEMA KUMAR S C</th> <th>Employee Details</th> <th>Nominee Details</th> <th>Ledger Details</th> <th>Claim Details</th> <th>Upload Documents</th>                                                                                                    | Welcome,<br>HEMA KUMAR S C                      | Employee Details                                     | Nominee Details                        | Ledger Details        | Claim Details | Upload Documents |
|----------------------------------------------------------------------------------------------------|-------------------------------------------------|------------------------------------------------------|----------------------------------------|-----------------------|---------------|------------------|
| Potential   Protect National Control Protect National Control Profest National Account National Control Profest National Control Profest National Control Pro                                                                                                    | Cancellation Request                            | Application Ref No: 202206211                        | 55030                                  |                       |               |                  |
| Geodesic for<br>transition       ABHA/         Markatake<br>Carsier<br>Carsier<br>Carsi | 🕼 Group Insurance 🗸 🗸                           | Proposer Name English (As per SSC Memo/Service Rec   | ord)                                   |                       |               |                  |
| Advancement Landon For wontilden<br>Menne Carage:<br>Go Carage:<br>Go Carage:<br>Go Carage:<br>Carage:<br>Carage:                                                                                                    | GIS Applications for<br>verification            | ABHAY<br>Present Working Office                      |                                        |                       |               |                  |
| Ge Logy     Ge definition     Data definition       Ge Logy     Male     2 for 1997       Guerre Apolation     C     3 for 245789       Deveload Forms     Select GIS Ledger     Point       Abring Date of Government Service     ABHAY123GR     Abring       Javing Date of Government Service     Permanent     Permanent       2 More Research     Select DIN SIGN ASSISTANT     2 1400.00-42000.00       Getah     C     Sign Sign Sign Sign Sign Sign Sign Sign                                                                                                    | Applications for verification<br>Nominee Change | DISTRICT INSURANCE OFFICER, KARNATAKA G              | OVERNMENT INSURANCE DEPARTMENT, KODAGU |                       |               |                  |
| G Carre       Infe       Infe         G carre       Group       Rese         C constructed Forma       Select CIS Ledger       Rese         V of rissance       Select CIS Ledger       Research         Joing Date of downmeet Service       Permaneet / Impropray         Present Designation       Permaneet / Impropray         Desting Target       Present Designation         Sinc OD DI/ISION ASSISTANT       Present Personal         Date of Retinement/Destriv/Stepr Annuator/Demsist/RS       Carren Service         Top-Coope       Infes                                                                                                    | GIS Ledger                                      | Gender                                               |                                        | Date of Birth         |               |                  |
| Cirrer Ageication     From       Derived Forma     C       Moder Insurance     Edect GIS Ledger       Joining Date of Qovernment Service     ABHAY1236R       Joining Date of Qovernment Service     Permanent / Temporary       Present Dissipation     Resent Pay Scale       ScCOND DIVISION ASSISTANT     Clam Type       Catim Type     Clam Sub Type       Death of Retirement/Destingstor/Dissist/RIS     Clam Sub Type       Date of Retirement/Destingstor/Dissist/RIS     Clam Sub Type       Table of Retirement/Destingstor/Dissist/RIS     Teleson                                                                                                    | GIS Claims                                      | Male                                                 |                                        | 21/6/1997             |               |                  |
| C     812456789       C     Select GIS Ledger       Joining Date of Government Service     AEHAY1238R       Joining Date of Government Service     Permanent / Temporary       21/6/2016     Present Pier Scale       SECOND DIVISION ASSISTANT     21400.00-42000.00       Ctam Type     Ctam Sub Type       Death     Ctam Sub Type       19-06-2022     Temperative Service                                                                                                    | Claims Application                              | Group                                                |                                        | Phone                 |               |                  |
| P Motor Insurance         PAIL Name           2 Motor Insurance         PAIL Name           Joining Date of Government Service         Permanent / Temporary           2 1/6/2016         Permanent / Temporary           Present Designation         Permanent / Temporary           SECOND DIVISION ASSISTANT         Permanent / Temporary           Cleim Type         Cleim Sub Type           Death         Cleim Sub Type           Date of Retirement/DestrivStyper Annuation/Desmss/VRS         Teles                                                                                                    | Download Forms                                  | c                                                    |                                        | 8123456789            |               |                  |
| Image: Constraint of Constraint Service       Permanent / Temporary         Image: Second Division Assistant       Percent Pay Scale         Caim Type       Caim Sub Type         Death of Retirement/Death/Super Annuation/Demss/VRS       Image: Caim Sub Type         19-06-2022       Second Division Caims Service                                                                                                    |                                                 | Select GIS Ledger                                    |                                        | PAN Number            |               |                  |
| Joining Date of Government Service     Permanent / Temporary       21/6/2016     Permanent / Temporary       Present Designation     Present Pay Scale       SECOND DIVISION ASSISTANT     21400.00-42000.00       Claim Type     Claim Sub Type       Death     Claim Sub Type       Tabe of Retirement/Death/Super Annuation/Dismiss/VRS     1111es                                                                                                    | Motor Insurance                                 | Ŭ                                                    |                                        | ABHAY1236R            |               |                  |
| 21/6/2016       Perment         Present Designation       Present Pay Scale         SECOND DIVISION ASSISTANT       21400.00-42000.00         Claim Type       Claim Sub Type         Death       Illness         Date of Retriement/Death/Super Annuation/Dismiss/VRS       Illness         19-06-2022       Second Second Sec                                                                                                    |                                                 | Joining Date of Government Service                   |                                        | Permanent / Temporary |               |                  |
| Present Designation     Present Pay Scale       SECOND DIVISION ASSISTANT     21400.00-42000.00       Claim Type     Claim Sub Type       Death     Illiness                                                                                                    |                                                 | 21/6/2016                                            |                                        | Permanent             |               |                  |
| SECOND DIVISION ASSISTANT       2400.00-42000.00         Claim Type       Claim Sub Type         Death       Illess         Date of Retirement/Death/Super Annuation/Dismiss/VRS       Illess         19-06-2022       Save                                                                                                    |                                                 | Present Designation                                  |                                        | Present Pay Scale     |               |                  |
| Claim Type     Claim Sub Type       Death     Illness       Date of Retirement/Death/Super Annuation/Dismiss/VRS     Illness       19-06-2022     Save                                                                                                    |                                                 | SECOND DIVISION ASSISTANT                            |                                        | 21400.00-42000.00     |               |                  |
| Death     Illness       Date of Retirement/Death/Super Annuation/Dismiss/VRS     19-06-2022                                                                                                    |                                                 | Claim Type                                           |                                        | Claim Sub Type        |               |                  |
| Date of Retirement/Death/Super Annuation/Dismiss/VRS 19-06-2022 Save                                                                                                    |                                                 | Death                                                |                                        | ✓ Illness             |               | v                |
| 19-06-2022<br>Save                                                                                                    |                                                 | Date of Retirement/Death/Super Annuation/Dismiss/VRS |                                        |                       |               |                  |
| Save<br>Save                                                                                                    |                                                 | 19-06-2022                                           |                                        |                       |               |                  |
|                                                                                                    |                                                 |                                                      |                                        |                       |               | Save             |
|                                                                                                    |                                                 |                                                      |                                        |                       |               |                  |
|                                                                                                    |                                                 |                                                      |                                        |                       |               |                  |

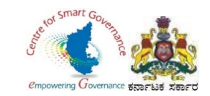

- 15. DDO has to enter Employee's KGID number or registered Mobile number.
- 16. Click on search button.

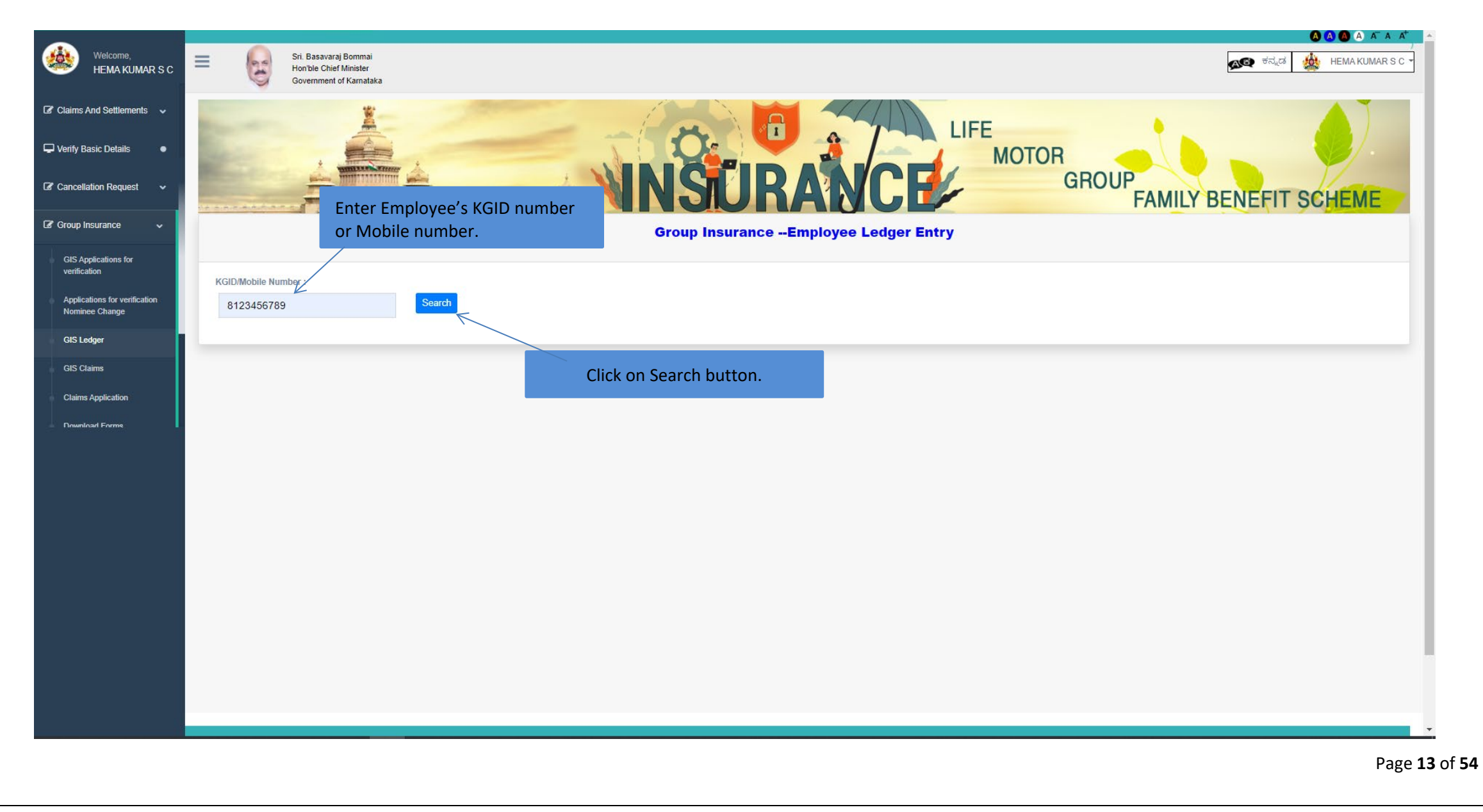

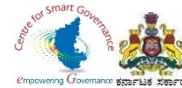

17. In dropdown select year, joining year appears as first year (from the joining year).18. Year of Death appears as last year.

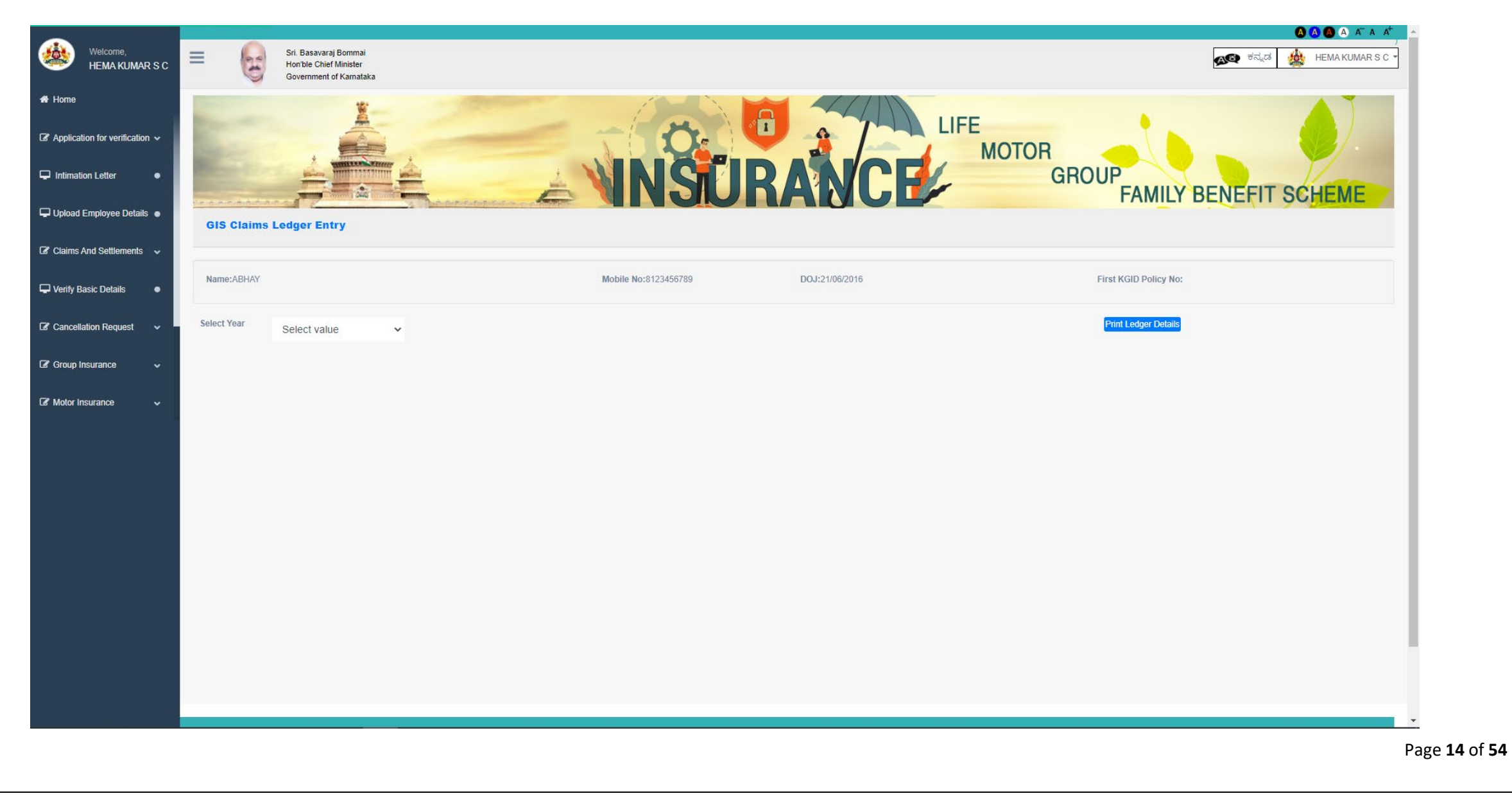

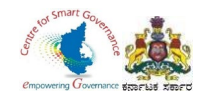

19. After selecting year, it will display Ledger entry.

20. DDO has to make changes regarding **Group** of Employee wherever it is necessary.

21. In Ledger Entry DDO can make changes regarding Insurance fund and saving fund.

- 22. Enter '**0'** in which month there are missing credits (i.e. GIS amount isn't deducted).
- 23. Click on save button to save details.

| Name:ABHAY                               |                                                                                                    |          |        |   | Mobile No:8123456789 DOJ:21/06/2016 |                     |                  |                     | First KGID Policy No: |        |
|------------------------------------------|----------------------------------------------------------------------------------------------------|----------|--------|---|-------------------------------------|---------------------|------------------|---------------------|-----------------------|--------|
| Select Year                              | 20                                                                                                    | 16       | ~      |   | Change Grou                         | p, wherever it is n | ecessary.        |                     | Print Ledger Details  |        |
| Year *                                   |                                                                                                    | Month *  | Group* |   | Saving Fund                         | Insurance Fund      | Paid Saving Fund | Paid Insurance Fund | Total                 | Remark |
| 2016                                     | ~                                                                                                    | Decem 🗸  | с      | ¥ | 82                                  | 38                  | 0                | 38                  | 38                    |        |
| 2016                                     | ~                                                                                                    | Novem 🗸  | с      | ~ | 82                                  | 38                  | 0                | 38                  | 38                    |        |
| 2016                                     | ~                                                                                                    | Octobe 🗸 | С      | ~ | 82                                  | 38                  | 0                | 38                  | 38                    |        |
| 2016                                     | ~                                                                                                    | Septen 🗸 | с      | ~ | 82                                  | 38                  | 0                | 38                  | 38                    |        |
| 2016                                     | ~                                                                                                    | August 🗸 | С      | ~ | 82                                  | 38                  | 0                | 38                  | 38                    |        |
| 2016                                     | ~                                                                                                    | July 🗸   | С      | ~ | 82                                  | 38                  | 0                | 38                  | 38                    |        |
| 2016                                     | ~                                                                                                    | June 🗸   | с      | ~ | 82                                  | 38                  | 0                | 38                  | 38                    |        |
| Note:If there are a<br>2.Please change t | ote:If there are any MISSING CREDIT please enter it as 0 in Paid Insurance and Paid Savings Funds in that particular year and month.<br>Please change the Group Details wherever necessary(only in the month of January). |          |        |   |                                     |                     |                  |                     |                       |        |

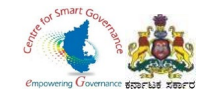

#### 24. After saving, select next year to check ledger entry.

| Welcome,<br>HEMA KUMAR S C                   | Select Year | 2017        | ¥      |             |                |                  |                     | Print Ledger Details | (      |
|----------------------------------------------|-------------|-------------|--------|-------------|----------------|------------------|---------------------|----------------------|--------|
| 🖀 Home                                       | Year *      | Month *     | Group* | Saving Fund | Insurance Fund | Paid Saving Fund | Paid Insurance Fund | Total                | Remark |
| Application for verification ~               | 2017        | ♥ Decem ♥   | с 🗸    | 82          | 38             | 82               | 38                  | 120                  |        |
| Intimation Letter                            | 2017        | ♥ Novem ♥   | с 🗸    | 82          | 38             | 82               | 38                  | 120                  |        |
| 🖵 Upload Employee Details 🛛                  | 2017        | ✓ Octobe ✓  | с •    | 82          | 38             | 82               | 38                  | 120                  |        |
| Claims And Settlements  Verify Basic Details | 2017        | ✓ Septen ✓  | с 🗸    | 82          | 38             | 82               | 38                  | 120                  |        |
| Cancellation Request                         | 2017        | ✓ August ✓  | с 🗸    | 82          | 38             | 82               | 38                  | 120                  |        |
| 🕼 Group Insurance 🗸 🗸 🗸                      | 2017        | ✓ July ✓    | с 🗸    | 82          | 38             | 82               | 38                  | 120                  |        |
| 🕼 Motor Insurance 🗸 🗸                        | 2017        | ✔ June ✔    | с 🗸    | 82          | 38             | 82               | 38                  | 120                  |        |
|                                              | 2017        | ✓ May ✓     | с 🗸    | 82          | 38             | 82               | 38                  | 120                  |        |
|                                              | 2017        | ✓ April ✓   | с 🗸    | 82          | 38             | 82               | 38                  | 120                  |        |
|                                              | 2017        | ✓ March ✓   | с 🗸    | 82          | 38             | 82               | 38                  | 120                  |        |
|                                              | 2017        | ♥ Februa ♥  | с 🗸    | 82          | 38             | 82               | 38                  | 120                  |        |
|                                              | 2017        | ✓ January ✓ | с 🗸    | 82          | 38             | 82               | 38                  | 120                  |        |

Note: If there are any MISSING CREDIT please enter it as 0 in Paid Insurance and Paid Savinos Funds in that particular year and month

Page **16** of **54** 

Save

Cancel

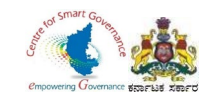

| Welcome,<br>HEMA KUMAR S C     | Select Year | 2018      | ~          |             |                |                  |                     | Print Ledger Details |             |
|--------------------------------|-------------|-----------|------------|-------------|----------------|------------------|---------------------|----------------------|-------------|
| # Home                         | Year *      | Month *   | Group*     | Saving Fund | Insurance Fund | Paid Saving Fund | Paid Insurance Fund | Total                | Remark      |
| Application for verification 🐱 | 2018 🗸      | Decem 🗸   | с 🗸        | 82          | 38             | 82               | 38                  | 120                  |             |
| Intimation Letter              | 2018 🗸      | Novem 🗸   | c •        | 82          | 38             | 82               | 38                  | 120                  |             |
| Upload Employee Details 🔹      | 2018 🗸      | Octobe 🗸  | с 🗸        | 82          | 38             | 82               | 38                  | 120                  |             |
| Claims And Settlements 🗸 🗸     | 2018 🗸      | Septen 🗸  | c ~        | 82          | 38             | 82               | 38                  | 120                  |             |
| Verify Basic Details           | 2018 ¥      | August 🗸  | с <b>у</b> | 82          | 38             | 82               | 38                  | 120                  |             |
| Cancellation Request           | 2010        | , again - |            |             |                |                  |                     | 120                  |             |
| Motor Insurance                | 2018 🗸      | July 🗸    | c v        | 82          | 38             | 82               | 38                  | 120                  |             |
|                                | 2018 🗸      | June 🗸    | с •        | 82          | 38             | 82               | 38                  | 120                  |             |
|                                | 2018 🗸      | May 🗸     | с 🗸        | 82          | 38             | 82               | 38                  | 120                  |             |
|                                | 2018 🗸      | April 🗸   | с 🗸        | 82          | 38             | 82               | 38                  | 120                  |             |
|                                | 2018 🗸      | March 🗸   | с 🗸        | 82          | 38             | 82               | 38                  | 120                  |             |
|                                | 2018 🗸      | Februa 🗸  | с 🗸        | 82          | 38             | 82               | 38                  | 120                  |             |
|                                | 2018 🗸      | January 🗸 | c 🗸        | 82          | 38             | 82               | 38                  | 120                  |             |
|                                |             |           |            |             |                |                  |                     |                      | Save Cancel |

Note: If there are any MISSING CREDIT please enter it as 0 in Paid Insurance and Paid Savings Funds in that particular year and month

Page **17** of **54** 

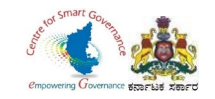

| Welcome                        | Select Year 2 | 019       | ~      |             |                |                  |                     | Print Ledger Details | C 1    |
|--------------------------------|---------------|-----------|--------|-------------|----------------|------------------|---------------------|----------------------|--------|
| HEMA KUMAR S C                 | Year *        | Month *   | Group* | Saving Fund | Insurance Fund | Paid Saving Fund | Paid Insurance Fund | Total                | Remark |
| 🖶 Home                         | 2019 🗸        | Decem 🗸   | c •    | 180         | 60             | 180              | 60                  | 240                  |        |
| Application for verification ~ | 2010          | Nevers    | 0      | 400         | <u></u>        | 400              | <b>CO</b>           | 240                  |        |
| Intimation Letter              | 2019 •        | Novem 👻   | C ¥    | 180         | 60             | 180              | 80                  | 240                  |        |
| 🖵 Upload Employee Details 🛛    | 2019 🗸        | Octobe 🗸  | с 🗸    | 180         | 60             | 180              | 60                  | 240                  |        |
| ☑ Claims And Settlements →     | 2019 🗸        | Septen 🗸  | с 🗸    | 180         | 60             | 180              | 60                  | 240                  |        |
| ↓ Verify Basic Details         | 2019 🗸        | August 🗸  | c 🗸    | 180         | 60             | 180              | 60                  | 240                  |        |
| Cancellation Request           | 2019 🗸        | July 🗸    | с •    | 180         | 60             | 180              | 60                  | 240                  |        |
| 🕼 Motor Insurance 🗸 🗸          | 2019 🗸        | June 🗸    | с •    | 180         | 60             | 180              | 60                  | 240                  |        |
|                                | 2019 🗸        | May 🗸     | с 🗸    | 180         | 60             | 180              | 60                  | 240                  |        |
|                                | 2019 🗸        | April 🗸   | с 🗸    | 180         | 60             | 180              | 60                  | 240                  |        |
|                                | 2019 🗸        | March 🗸   | с 🗸    | 180         | 60             | 180              | 60                  | 240                  |        |
|                                | 2019 🗸        | Februa 🗸  | с 🗸    | 180         | 60             | 180              | 60                  | 240                  |        |
|                                | 2019 🗸        | January 🗸 | с •    | 180         | 60             | 180              | 60                  | 240                  |        |

Save Cancel

Note: If there are any MISSING CREDIT please enter it as 0 in Paid Insurance and Paid Savings Funds in that particular year and month.

2.Please change the Group Details wherever necessary(only in the month of January).

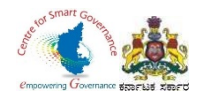

| Welcome,                         | Select Year | 202 | 20        | ×      |             |                |                  |                     | Print Ledger Details | C      |
|----------------------------------|-------------|-----|-----------|--------|-------------|----------------|------------------|---------------------|----------------------|--------|
| HEMA KUMAR S C                   | Year *      | 202 | Month *   | Group* | Saving Fund | Insurance Fund | Paid Saving Fund | Paid Insurance Fund | Total                | Remark |
| ☑ Application for verification ∨ | 2020        | ~   | Decem 🗸   | c 🗸    | 180         | 60             | 180              | 60                  | 240                  |        |
| Intimation Letter                | 2020        | *   | Novem 🗸   | c •    | 180         | 60             | 180              | 60                  | 240                  |        |
| 🖵 Upload Employee Details 🛛      | 2020        | ~   | Octobe 🗸  | с 🗸    | 180         | 60             | 180              | 60                  | 240                  |        |
| Claims And Settlements           |             |     |           |        |             |                |                  |                     |                      |        |
| 🖵 Verify Basic Details 🛛 🛛 🗨     | 2020        | *   | Septen 🗸  | C ¥    | 180         | 60             | 180              | 60                  | 240                  |        |
| Cancellation Request             | 2020        | ~   | August 🗸  | с 🗸    | 180         | 60             | 180              | 60                  | 240                  |        |
| 🕼 Group Insurance 🗸 🗸            | 2020        | ~   | July 🗸    | с 🗸    | 180         | 60             | 180              | 60                  | 240                  |        |
| 🕼 Motor Insurance 🗸 🗸            | 2020        | ~   | June 🗸    | с 🗸    | 180         | 60             | 180              | 60                  | 240                  |        |
|                                  | 2020        | *   | May 🗸     | с 🗸    | 180         | 60             | 180              | 60                  | 240                  |        |
|                                  | 2020        | *   | April 🗸   | с 🗸    | 180         | 60             | 180              | 60                  | 240                  |        |
|                                  | 2020        | *   | March 🗸   | с 🗸    | 180         | 60             | 180              | 60                  | 240                  |        |
|                                  | 2020        | *   | Februa 🗸  | с 🗸    | 180         | 60             | 180              | 60                  | 240                  |        |
|                                  | 2020        | ~   | January 🗸 | c ~    | 180         | 60             | 180              | 60                  | 240                  |        |
|                                  |             |     |           |        |             |                |                  |                     |                      | Save   |

Note If there are any MISSING CREDIT please enter it as 0 in Paid Insurance and Paid Savinos Funds in that particular year and month

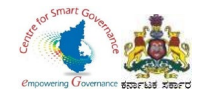

| Welcome,<br>HEMA KUMAR S C                       | Select Year | 2021       |         | ~      |   |             |                |                  |                     | Print Ledger Details |        |
|--------------------------------------------------|-------------|------------|---------|--------|---|-------------|----------------|------------------|---------------------|----------------------|--------|
| # Home                                           | Year *      | Month      | 1*      | Group* |   | Saving Fund | Insurance Fund | Paid Saving Fund | Paid Insurance Fund | Total                | Remark |
| ${f B}$ Application for verification $ {ullet} $ | 2021        | • D        | ecem 🗸  | С      | * | 180         | 60             | 180              | 60                  | 240                  |        |
| ☐ Intimation Letter                              | 2021        | ✓ N        | ovem 🗸  | С      | * | 180         | 60             | 180              | 60                  | 240                  |        |
| 🖵 Upload Employee Details 🌘                      | 2021        | <b>~</b> 0 | ctobe 🗸 | С      | * | 180         | 60             | 180              | 60                  | 240                  |        |
| Claims And Settlements                           | 2021        | • S        | epten 🗸 | с      | ~ | 180         | 60             | 180              | 60                  | 240                  |        |
| Verify Basic Details                             |             |            |         |        |   |             |                |                  |                     |                      |        |
| Cancellation Request                             | 2021        | ✓ A        | ugust 🗸 | С      | ~ | 180         | 60             | 180              | 60                  | 240                  |        |
| 🕼 Group Insurance 🛛 🗸                            | 2021        | V JI       | uly 🗸   | С      | ~ | 180         | 60             | 180              | 60                  | 240                  |        |
| 🕼 Motor Insurance 🗸 🗸                            | 2021        | ✓ JI       | une 🗸   | С      | * | 180         | 60             | 180              | 60                  | 240                  |        |
|                                                  | 2021        | <b>~</b> № | ay 🗸    | С      | * | 180         | 60             | 180              | 60                  | 240                  |        |
|                                                  | 2021        | ✓ A        | pril 🗸  | С      | * | 180         | 60             | 180              | 60                  | 240                  |        |
|                                                  | 2021        | <b>~</b> № | arch 🗸  | С      | ~ | 180         | 60             | 180              | 60                  | 240                  |        |
|                                                  | 2021        | ▼ F        | ebrua 🗸 | С      | ~ | 180         | 60             | 180              | 60                  | 240                  |        |
|                                                  | 2021        | ✔ Jar      | nuary 🗸 | С      | ~ | 180         | 60             | 180              | 60                  | 240                  |        |

Note: If there are any MISSING CREDIT please enter it as 0 in Paid Insurance and Paid Savings Funds in that particular year and month.

Page **20** of **54** 

Save Cancel

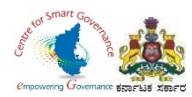

25. After entering Ledger entries of every year, click on save button.

| Welcome,<br>HEMA KUMAR S C     |                   | And the day                                                                                                    |           | A Laborer | -                    | NINSU                                    | RANCE                    | GI                  | ROUP                  | BENEFIT SCHEME |  |
|--------------------------------|-------------------|----------------------------------------------------------------------------------------------------|-----------|-----------|----------------------|------------------------------------------|--------------------------|---------------------|-----------------------|----------------|--|
| Home                           | GIS Clair         | ms Ledg                                                                                                    | ger Entry |           |                      |                                          |                          |                     |                       |                |  |
| Application for verification 🗸 | Name:ABHA         | Y                                                                                                    |           |           |                      | Mobile No:8123456789                     | DOJ:21/06/2016           |                     | First KGID Policy No: |                |  |
| Joload Employee Details        | Select Year       | 20:                                                                                                    | 22        |           | Print Ledger Details |                                          |                          |                     |                       |                |  |
| Claims And Settlements         | Year *            |                                                                                                    | Month *   | Group*    | Saving Fund          | Insurance Fund                           | Paid Saving Fund         | Paid Insurance Fund | Total                 | Remark         |  |
| /erify Basic Details ●         | 2022              | ~                                                                                                    | June 🗸    | c v       | 180                  | 60                                       | 180                      | 60                  | 240                   |                |  |
| ancellation Request 🗸 🗸        | 2022              | ~                                                                                                    | May 🗸     | с 🗸       | 180                  | 60                                       | 180                      | 60                  | 240                   |                |  |
| iroup Insurance 🗸 🗸            | 2022              | ~                                                                                                    | April 🗸   | с 🗸       | 180                  | 60                                       | 180                      | 60                  | 240                   |                |  |
| Motor Insurance 🗸 🗸            | 2022              | ~                                                                                                    | March 🗸   | c v       | 180                  | 60                                       | 180                      | 60                  | 240                   |                |  |
|                                | 2022              | ~                                                                                                    | Februa 🗸  | с 🗸       | 180                  | 60                                       | 180                      | 60                  | 240                   |                |  |
|                                | 2022              | ~                                                                                                    | January 🗸 | С         | ✔ 180                | 60                                       | 180                      | 60                  | 240                   |                |  |
|                                | Note:If there are | Save Car<br>Note: If there are any MISSING CREDIT please enter it as 0 in Paid Insurance and Paid Savings Funds in that particular year and month.                                       |           |           |                      |                                          |                          |                     |                       |                |  |
|                                | 2.Please change   | 2.Please change the Group Details wherever necessary(only in the month of January). Click on save button                                                                                 |           |           |                      |                                          |                          |                     |                       |                |  |
|                                |                   | Content Owned and Maintained by : Karnataka Government Insurance Department, Government of Karnataka<br>Designed and Developed by : Centre for Smart Government, Government of Karnataka |           |           |                      |                                          |                          |                     |                       |                |  |
|                                |                   |                                                                                                    |           |           |                      | Best Viewed in Google Chrome and above a | at resolution 1440 X 597 |                     |                       |                |  |

Page **21** of **54** 

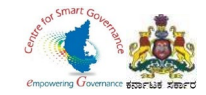

### 26. After entering GIS Ledger, click on GIS Claims.

| Welcome,<br>HEMA KUMAR S C                                          | Sri. Basavaraj Bommai<br>Hon'ble Chief Minister<br>Government of Karnataka |                                     | 🔕 🛆 🛆 🔺 🧍                               |
|---------------------------------------------------------------------|----------------------------------------------------------------------------|-------------------------------------|-----------------------------------------|
| Cancellation Request                                                |                                                                            |                                     | E                                       |
| GIS Applications for verification                                   |                                                                            | NNSURANCE                           | GROUP<br>GROUP<br>FAMILY BENEFIT SCHEME |
| Applications for verification<br>Nominee Change                     | GIS Claims Ledger Entry                                                    |                                     |                                         |
| GIS Ledger<br>GIS Claims                                            | Name:ABHAY                                                                 | Mobile No:8123456789 DOJ:21/06/2016 | First KGID Policy No:                   |
| Claims Application Download Forms                                   | Select Year Select value                                                   |                                     | Print Ledger Details                    |
| <ul> <li>☑ Motor Insurance</li> <li>✓</li> <li>☑ Reports</li> </ul> | Select GIS claims                                                          |                                     |                                         |
|                                                                     |                                                                            |                                     |                                         |
|                                                                     |                                                                            |                                     |                                         |
|                                                                     |                                                                            |                                     |                                         |
|                                                                     |                                                                            |                                     |                                         |
|                                                                     |                                                                            |                                     |                                         |
|                                                                     |                                                                            |                                     | D                                       |

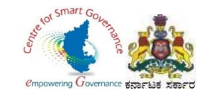

27.DDO has to enter Employee's KGID number or Mobile number.28.Click on search button.

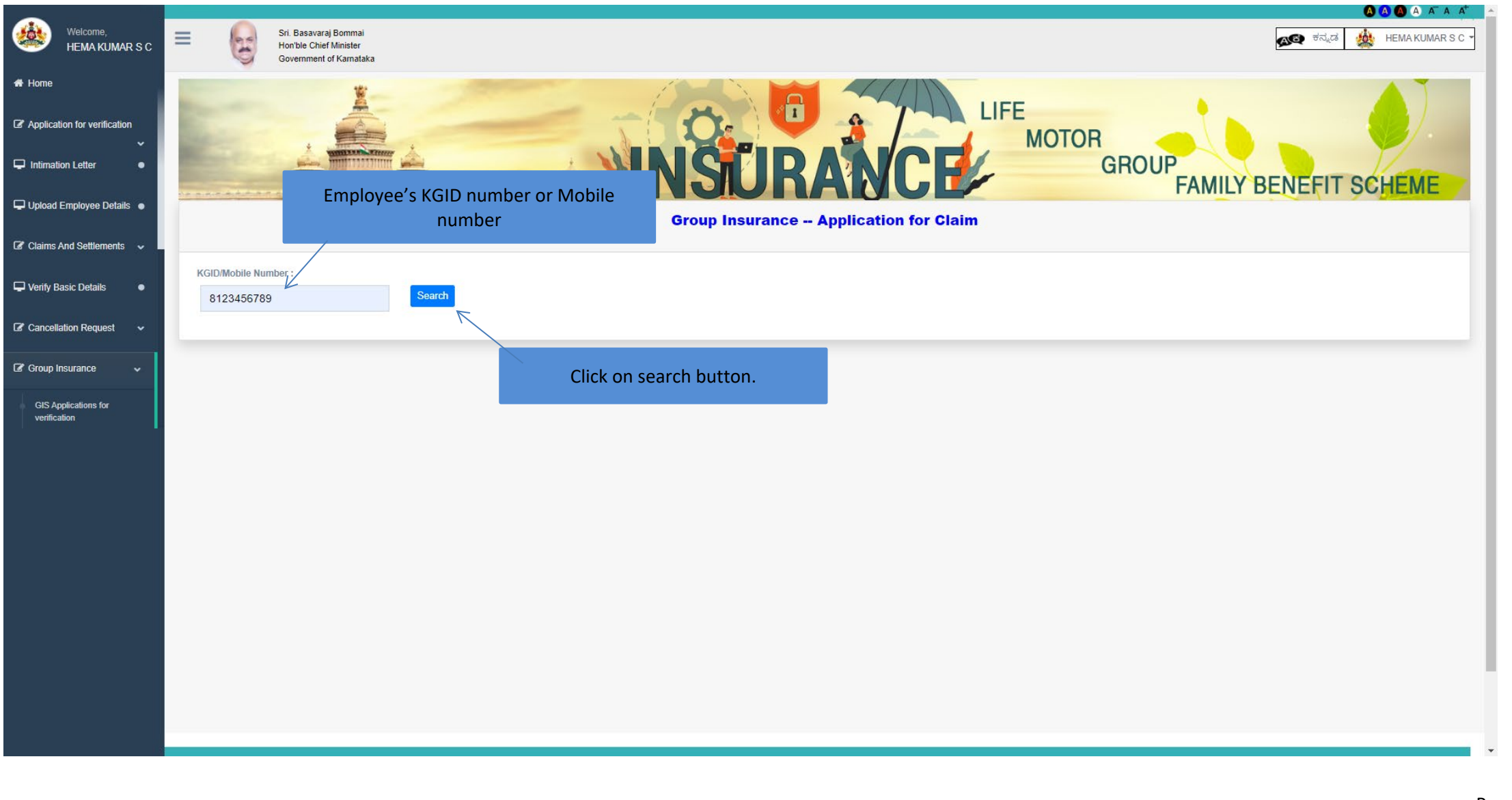

empowering Governance strar-tust stars-re-

29.Click on save and Next button to proceed further.

| Application Ref No: 2020621155030   Proper Name English (A per SGD MenuSilendor Record)   ABHAY   Parent Votation SURRAACE OPPICER KARNATAKA GOVERNMENT INSURAACE DEPARTMENT, KODAGU   Grook   Grook   Grook   Grook   Grook   Grook   Grook   Balayamu@graati Com   Balayamu@graati Com   AbHAY 1256R   Abing Data of Government Stavica   Balayamu@graati Com   Abing Data of Government Stavica   Permanent I   Promented   School Division Assistrant   Bactoria   Bactoria   Bactoria   Chim Type   Chim Type   Chim Start   School Division Assistrant   Chim Start   Chim Start   Chim Start   School Division Assistrant   Chim Start   School Division Assistrant   Chim Start   School Division Assistrant   School Division Assistrant   Chim Start   School Division Assistrant   Chim Start   Chim Start   Chim Start   School Division Assistrant   Chim Start   Chim Start   Chim Start   School Division Assistrant   Chim Start   Chim Start   Chim Start   Chim Start   Chim Start   Chim Start   Chim Start   Chim Start   Chim Start   Chim Start                                                                                                    | с | Employee Details                                    | Nominee Details                         | Ledg | er Details            | Claim Details | Upload Documents              |
|----------------------------------------------------------------------------------------------------|---|-----------------------------------------------------|-----------------------------------------|------|-----------------------|---------------|-------------------------------|
| Application Ref No: 20220621155030         Proper Name English (Ap per SBC Mamoliferine Recent)         ABHAY         Resert Values English (Ap per SBC Mamoliferine Recent)         ABHAY         Resert Values English (Ap per SBC Mamoliferine Recent)         District In SURANCE OFFICER, KARINATAKA GOVERNMENT INSURANCE DEPARTIMENT, KODAGU         Gende       Date floth         Male       16/1997         Group       Panne         Comp       B12845789         Email       ADHAY1205R         Jahnyamuggmali com       ADHAY1205R         Jahnyamuggmali com       ADHAY1205R         Jahnyamuggmali com       Permanenti         Second Duivision ASSISTANT       21400 00-42000 00         Claim Type       Claim Shar Type         Deln       Claim Shar Type         Tope       Claim Shar Type         Tope       Claim Shar Type         Tope       Claim Shar Type         Tope       Claim Shar Type         Tope       Claim Shar Type         Tope       Claim Shar Type         Tope       Claim Shar Type         Tope       Claim Shar Type         Tope       Claim Shar Type         Tope       Tope Type                                                                                                    |   |                                                     |                                         |      |                       |               |                               |
| Propers Name Englink /A par SSC MemoSlewice Record   ABHAY   Present Vaniship Olitics   DISTICT INSURANCE CEFFICER, KARNATAKA GOVERNMENT INSURANCE DEPARTMENT, KODAGU   Gender   Ade   Cancer   Cancer   Cancer   Cancer   Cancer   Bahyramu@gmail.com   Abhyramu@gmail.com   Abhyramu@gmail.com   Ablex1258R   Present Dissipation   Alder Strint   Cancer   Bahyramu@gmail.com   Alder Strint   Alder Strint   Present Dissipation   Present Dissipation   Present Dissipation   Present Dissipation   Cancer   Cancer   Cancer   Cancer   Bahyramu@gmail.com   Alder Strint   Cancer   Present Dissipation   Present Dissipation   Present Dissipation   Present Dissipation   Present Dispipation   Present Dispipation   Present Dispipation   Present Dispipation   Present Dispipation   Present Dispipation   Present Dispipation   Present Dispipation   Cancer   Present Dispipation   Present Dispipation Assistrant   Cancer   Dispipation   Present Dispipation Assistrant   Dispipation   Present Dispipation Assistrant   Present Dispipation Assistrant   Dispipation Assistrant   Pres                                                                                                    |   | Application Ref No: 202206211                       | 155030                                  |      |                       |               |                               |
| ABAY         Present Working Office         DISTRUCT INSURANCE OFFICER, KARNATAKA GOVERNMENT INSURANCE DEPARTMENT, KODAGU         Gender       Date d'alm         Made       216/1997         Group       Ponos         C       B123456789         Email       PAN Number         abayamu@gmail.com       PAN Number         Joing Did Government Service       Permanent / Temporary         216/2016       Permanent / Temporary         SECOND DIVISION ASSISTANT       Permanent / Temporary         Chair hype       Chair Observation Service         Group       Chair Observation Service         Gender       Permanent / Temporary         Chair hype       Chair Observation Service         Group Outsion Assistrant       Date Observation Service         Group Outsion Assistrant       Chick on Save and Next Duttors         Chick on Save and Next Duttors       Inside Type         Date of Retrement/Destruct/Steper Annuation/Distruct/Steper Annuation/Distruct/Steper Annu                                                                                                    |   | Proposer Name English (As per SSC Memo/Service Re   | cord)                                   |      |                       |               |                               |
| Presett Working Office   DSTRICT INSURANCE OFFICER. KARNATAKA GOVERNMENT INSURANCE DEPARTMENT, KODAGU   Gender Date of Dim   Male 216/1997   Group Phone   C Staffer Staffer | • | ABHAY                                               |                                         |      |                       |               |                               |
| DISTRICT INSURANCE OFFICER, KARNATAKA GOVERNMENT INSURANCE DEPARTMENT, KODAGU         Gender       Date of Date         Made       21/6/1997         Group       Phone         Coup       812456789         Balay Jamué Ogmail.com       ABHA/1236R         Jateing Date of Government Service       Permanent J Temporary         21/6/2016       Permanent J Temporary         Zindo 200 A2000 A00       Zindo 200 A2000 A00         Clean Type       Clean Stor Type         Dete of Reterment/Death/Super Annuaton/Diemes/VRB       Times         19-6-2022       Clean Annuaton/Diemes/VRB                                                                                                    |   | Present Working Office                              |                                         |      |                       |               |                               |
| Gender     Data di bith       Male     216/1997       Grup     Pione       C     812365789       Email     PAN Number       abhayramu@gmail.com     ABHAY123GR       Joining Date d Government Service     Permanent / Temporary       216/2016     Permanent       SECOND DIVISION ASSISTANT     Persent Pay Scale       Ister Or Beitrement/DeathrStaper Annuation/Demines/VRS     Click on Save and Next buttor       Integ     Click on Save and Next buttor                                                                                                    |   | DISTRICT INSURANCE OFFICER, KARNATAKA               | GOVERNMENT INSURANCE DEPARTMENT, KODAGU |      |                       |               |                               |
| Value     Callot value       Male     21/6/1997       Group     Phone       C     8123456789       Email     PAN Number       abhayramu@gmail.com     ABHAY1236R       Johing Date of Government Service     Permanent / Temporary       21/6/2016     Permanent       Present Designation     Present Pay Scale       SECOND DIVISION ASSISTANT     21/400.00-42000.00       Claim Type     Claim Sub Type       Death     View       Date of Retirement/Desity/Super Annuelton/Dismiss/VRS     Itense                                                                                                    |   | Conder                                              |                                         |      | Data of Didta         |               |                               |
| Inde     Index       Group     Phone       C     8123456789       Email     PAN Number       abhayramu@gmail.com     ABHAY1236R       Joning Date of Government Service     Permanent / Temporary       21/6/2016     Permanent       Present Designation     Present Pay Scale       SECOND DIVISION ASSISTANT     21400.00-42000.00       Claim Sub Type     Illess       Death     Ype       Index     Illess                                                                                                    |   | Male                                                |                                         |      | 21/6/1997             |               |                               |
| Group     Prore       C     \$123456789       Email     PAN Number       abhayramu@gmail.com     ABHAY1236R       Johing Date of Government Service     Permanent / Temporary       21/6/2016     Permanent       Present Designation     Present Pay Scale       SECOND DIVISION ASSISTANT     Permanent       Claim Type     Claim Sub Type       Date of Retirement/Destry/Super Annuation/Dismiss/VRS     Click on Save and Next buttor       19-6-2022     19-6-2022                                                                                                    |   | WERE                                                |                                         |      | 2110/1337             |               |                               |
| C 8123456789   Email PAN Number   abhayramu@gmail.com ABHAY1236R   Joining Date of Government Service Permanent / Temporary   21/6/2016 Permanent / Temporary   Present Designation Present Pay Scale   SECOND DIVISION ASSISTANT 21400.00-42000 00   Claim Type Claim Sub Type   Death Claim Sub Type   Death Claim Sub Type   19-6-2022 11/6-2012                                                                                                    |   | Group                                               |                                         |      | Phone                 |               |                               |
| Email       PAN Number         abhayramu@gmail.com       ABHAY1236R         Joining Date of Government Service       Permanent / Temporary         21/6/2016       Permanent         Present Designation       Permanent         SECOND DIVISION ASSISTANT       21400.00-42000.00         Claim Type       Claim Sub Type         Death       Claim Sub Type         Integet Retirement/Death/Super Annuation/Dismiss/VRS       Illness         19-6-2022       Text Context Conte                                                                                                    |   | C                                                   |                                         |      | 8123456789            |               |                               |
| ABHAY1236R<br>Joining Date of Government Service<br>21/6/2016<br>Persent Designation<br>Present Designation<br>Present Designation<br>Present Pay Scale<br>Claim Type<br>Claim Type<br>Death<br>Death<br>Death<br>Date of Retirement/Death/Super Annuation/Dismiss/VRS<br>19-6-2022                                                                                                    |   | Email                                               |                                         |      | PAN Number            |               |                               |
| Joining Date of Government Service Permanent / Temporary          21/6/2016       Permanent / Temporary         Present Designation       Present Pay Scale         SECOND DIVISION ASSISTANT       21400.00-42000.00         Claim Type       Claim Sub Type         Death       Claim Sub Type         Index of Retirement/Death/Super Annuation/Dismiss/VRS       Illness         19-6-2022       19-6-2022                                                                                                    |   | abhayramu@gmail.com                                 |                                         |      | ABHAY1236R            |               |                               |
| 21/6/2016     Permanent       Present Designation     Present Pay Scale       SECOND DIVISION ASSISTANT     21400.00-42000.00       Claim Type     Claim Sub Type       Death     Illness       Date of Retirement/Death/Super Annuation/Dismiss/VRS     Illness                                                                                                    |   | Joining Date of Government Service                  |                                         |      | Permanent / Temporary |               |                               |
| Present Designation     Present Pay Scale       SECOND DIVISION ASSISTANT     21400.00-42000.00       Claim Type     Claim Sub Type       Death     Illness       Date of Retirement/Death/Super Annuation/Dismiss/VRS     Illness       19-6-2022     19-6-2022                                                                                                    |   | 21/6/2016                                           |                                         |      | Permanent             |               |                               |
| SECOND DIVISION ASSISTANT 21400.00-42000.00   Claim Type Claim Sub Type   Death Illness   Date of Retirement/Death/Super Annuation/Dismiss/VRS   19-6-2022                                                                                                    |   | Present Designation                                 |                                         |      | Present Pay Scale     |               |                               |
| Claim Type     Claim Sub Type       Death     Illness       Date of Retirement/Death/Super Annuation/Dismiss/VRS       19-6-2022                                                                                                    |   | SECOND DIVISION ASSISTANT                           |                                         |      | 21400.00-42000.00     |               |                               |
| Death  Dete of Retirement/Death/Super Annuation/Dismiss/VRS  19-6-2022                                                                                                    |   | Claim Type                                          |                                         |      | Claim Sub Type        |               |                               |
| Date of Retirement/Death/Super Annuation/Dismiss/VRS 19-6-2022                                                                                                    |   | Death                                               |                                         | ~    | Illness               |               | Click on Save and Next buttor |
| 19-6-2022                                                                                                    |   | Date of Retirement/Death/Super Annuation/Dismiss/VR | S                                       |      |                       |               |                               |
|                                                                                                    |   | 19-6-2022                                           |                                         |      |                       |               |                               |
|                                                                                                    |   |                                                     |                                         |      |                       |               |                               |
|                                                                                                    |   |                                                     |                                         |      |                       |               |                               |

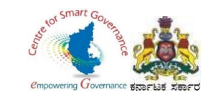

- 30. DDO has to add Nominee details.
- 31. Click on save and Next button.

| Welcome,<br>HEMA KUMAR S C               | <u> </u>                          | <b>NNS</b>                              | JRANCE                      | GRO           | UP<br>FAMILY BENEFIT SCHEME |
|------------------------------------------|-----------------------------------|-----------------------------------------|-----------------------------|---------------|-----------------------------|
| Home                                     |                                   | Group Inst                              | Irance Application for Clai | m             |                             |
| ' Application for verification $ {m  u}$ | Employee Details                  | Enter Nominee Nan<br>%of share, Alterna | ne, relation with emplo     | Claim Details | Upload Documents            |
| Intimation Letter                        |                                   | /ion share, Alterna                     |                             | 1633          |                             |
| Upload Employee Details 🛛                | Relation                          |                                         | Name of Nominee             |               |                             |
| Claims And Settlements 🗸                 | Date Of Birth                     |                                         | Age                         |               |                             |
| /erify Basic Details                     |                                   |                                         |                             |               |                             |
| Cancellation Request 🗸                   | % Share                           | K                                       |                             |               |                             |
| iroup Insurance 🗸 🗸                      | Contingencies                     |                                         | Malin Nominee Address       |               |                             |
| plor Insurance 🗸 🗸                       | Alternate Nominee Relation Select |                                         | Atternate Nominee Name      |               |                             |
|                                          | Alternate Nominee Address         |                                         |                             |               |                             |
|                                          |                                   |                                         |                             |               |                             |
|                                          |                                   |                                         | Add                         |               |                             |
|                                          |                                   |                                         |                             |               | Search:                     |
|                                          | Name of Nominee 🛔 DOB             | of Nomine 🔶 Age of Nominee              | ♣ Relation ♣ % Share        | Contingencies | ♦ Predeceasing ♦ Action ♦   |
|                                          |                                   |                                         | No data available in table  |               |                             |
|                                          |                                   |                                         |                             |               | Previous Save Next          |
|                                          |                                   |                                         |                             |               |                             |
|                                          |                                   |                                         |                             | Click         | on Save and Next button.    |

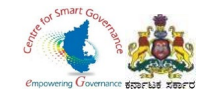

### 32.Ledger entries sheet will appears, once check it.

| asc 🔳 | Sri. Ba<br>Hon'ble<br>Govern | savaraj Bommai<br>e Chief Minister<br>nment of Karnataka |                                 |                         |                     |                          |                     | ø <b>ಲ</b> ಕನ್ನಡ      |
|-------|------------------------------|----------------------------------------------------------|---------------------------------|-------------------------|---------------------|--------------------------|---------------------|-----------------------|
|       |                              | W.                                                       | - Aler                          | - 0-                    |                     | LIFE                     |                     |                       |
|       |                              |                                                          |                                 |                         |                     | MO                       | TOR                 |                       |
|       | ź                            |                                                          |                                 |                         | URAN                |                          | GROUP               | ILY BENEFIT           |
|       |                              |                                                          | AND DET EXTER SUPERIOR OF PARTY | Group In                | surance Application | on for Claim             |                     |                       |
| -     |                              |                                                          |                                 |                         |                     |                          |                     |                       |
|       | Emp                          | loyee Details                                            | Nomi                            | nee Details             | Ledger Details      | Clair                    | n Details           | Upload Docume         |
|       |                              |                                                          |                                 |                         |                     |                          |                     |                       |
|       | Sr No                        | Year Mon                                                 | Savings Amt ( in ₹)             | Insurance Amount( in ₹) | Savings Amt( in ₹)  | Insurance Amount ( in ₹) | Payable Amt ( in ₹) | Missing Credit( in ₹) |
|       | 1                            | 2016 June                                                | 82.000                          | 38.000                  | 0.000               | 38.000                   | 0.000               | 0.000                 |
|       | 2                            | 2016 July                                                | 82.000                          | 38.000                  | 0.000               | 38.000                   | 0.000               | 0.000                 |
|       | 3                            | 2016 August                                              | 82.000                          | 38.000                  | 0.000               | 38.000                   | 0.000               | 0.000                 |
|       | 4                            | 2016 September                                           | 82.000                          | 38.000                  | 0.000               | 38.000                   | 0.000               | 0.000                 |
|       | 5                            | 2016 October                                             | 82.000                          | 38.000                  | 0.000               | 38.000                   | 0.000               | 0.000                 |
|       | 6                            | 2016 November                                            | 82.000                          | 38.000                  | 0.000               | 38.000                   | 0.000               | 0.000                 |
|       | 7                            | 2016 December                                            | 82.000                          | 38.000                  | 0.000               | 38.000                   | 0.000               | 0.000                 |
|       | 8                            | 2017 January                                             | 82.000                          | 38.000                  | 82.000              | 38.000                   | 82.000              | 0.000                 |
|       | 9                            | 2017 February                                            | 82.000                          | 38.000                  | 82.000              | 38.000                   | 164.000             | 0.000                 |
|       | 10                           | 2017 March                                               | 82.000                          | 38.000                  | 82.000              | 38.000                   | 246.000             | 0.000                 |
|       | 11                           | 2017 April                                               | 82.000                          | 38.000                  | 82.000              | 38.000                   | 331.280             | 0.000                 |
|       | 12                           | 2017 May                                                 | 82.000                          | 38.000                  | 82.000              | 38.000                   | 413.280             | 0.000                 |

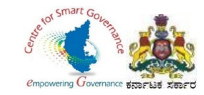

### 33. Click on Save and Next button to proceed further.

| Welcome,                               |   | 57 | 2021 February  | 180.000       | 60.000                                      | 180.000                          | 60.000         | 7563.429  | 0.000         |
|----------------------------------------|---|----|----------------|---------------|---------------------------------------------|----------------------------------|----------------|-----------|---------------|
| HEMA KUMAR S C                         |   | 58 | 2021 March     | 180.000       | 60.000                                      | 180.000                          | 60.000         | 7743.429  | 0.000         |
| Home                                   |   | 59 | 2021 April     | 180.000       | 60.000                                      | 180.000                          | 60.000         | 8074.697  | 0.000         |
| <b>7</b> Ann line king fan werkensking |   | 60 | 2021 May       | 180.000       | 60.000                                      | 180.000                          | 60.000         | 8254.697  | 0.000         |
| S Application for ventication ↓        |   | 61 | 2021 June      | 180.000       | 60.000                                      | 180.000                          | 60.000         | 8434.697  | 0.000         |
| Intimation Letter                      |   | 62 | 2021 July      | 180.000       | 60.000                                      | 180.000                          | 60.000         | 8779.790  | 0.000         |
| Upload Employee Details 🛛 🗨            |   | 63 | 2021 August    | 180.000       | 60.000                                      | 180.000                          | 60.000         | 8959.790  | 0.000         |
| Claims And Sottlements                 |   | 64 | 2021 September | 180.000       | 60.000                                      | 180.000                          | 60.000         | 9139.790  | 0.000         |
|                                        |   | 65 | 2021 October   | 180.000       | 60.000                                      | 180.000                          | 60.000         | 9498.985  | 0.000         |
| Verify Basic Details                   |   | 66 | 2021 November  | 180.000       | 60.000                                      | 180.000                          | 60.000         | 9678.985  | 0.000         |
| 🕈 Cancellation Request 🗸 🗸             |   | 67 | 2021 December  | 180.000       | 60.000                                      | 180.000                          | 60.000         | 9858.985  | 0.000         |
| Group Insurance                        |   | 68 | 2022 January   | 180.000       | 60.000                                      | 180.000                          | 60.000         | 10232.564 | 0.000         |
|                                        |   | 69 | 2022 February  | 180.000       | 60.000                                      | 180.000                          | 60.000         | 10412.564 | 0.000         |
| 🕈 Motor Insurance 🗸 🗸                  |   | 70 | 2022 March     | 180.000       | 60.000                                      | 180.000                          | 60.000         | 10592.564 | 0.000         |
|                                        |   | 71 | 2022 April     | 180.000       | 60.000                                      | 180.000                          | 60.000         | 10980.815 | 0.000         |
|                                        |   | 72 | 2022 May       | 180.000       | 60.000                                      | 180.000                          | 60.000         | 11160.815 | 0.000         |
|                                        |   | 73 | 2022 June      | 180.000       | 60.000                                      | 180.000                          | 60.000         | 11341     | 0             |
|                                        |   |    |                |               |                                             |                                  |                |           |               |
|                                        |   |    |                |               |                                             |                                  |                |           | Previous Next |
|                                        |   |    |                |               |                                             |                                  |                |           | /             |
|                                        | _ |    |                |               |                                             |                                  |                | Click on  | Novt button   |
|                                        |   |    |                | Content Owned | and Maintained by : Karnataka Government    | Insurance Department, Governmer  | nt of Kamataka | CIICK OF  | inext button. |
|                                        |   |    |                | Des           | igned and Developed by : Centre for Smart G | overnance, Government of Karnata | aka            |           |               |
|                                        |   |    |                |               | Best Viewed in Google Chrome and ab         | ove at resolution 1440 X 597     |                |           |               |
|                                        |   |    |                |               | Dest viewed in Google Chrofile and abi      | 200 at 1650idiloff 1440 X 597    |                |           |               |

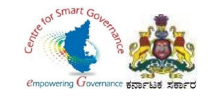

34. Claims details will display(Savings fund amount and Insurance fund amount will appear in case of Death) 35. Click on Next button.

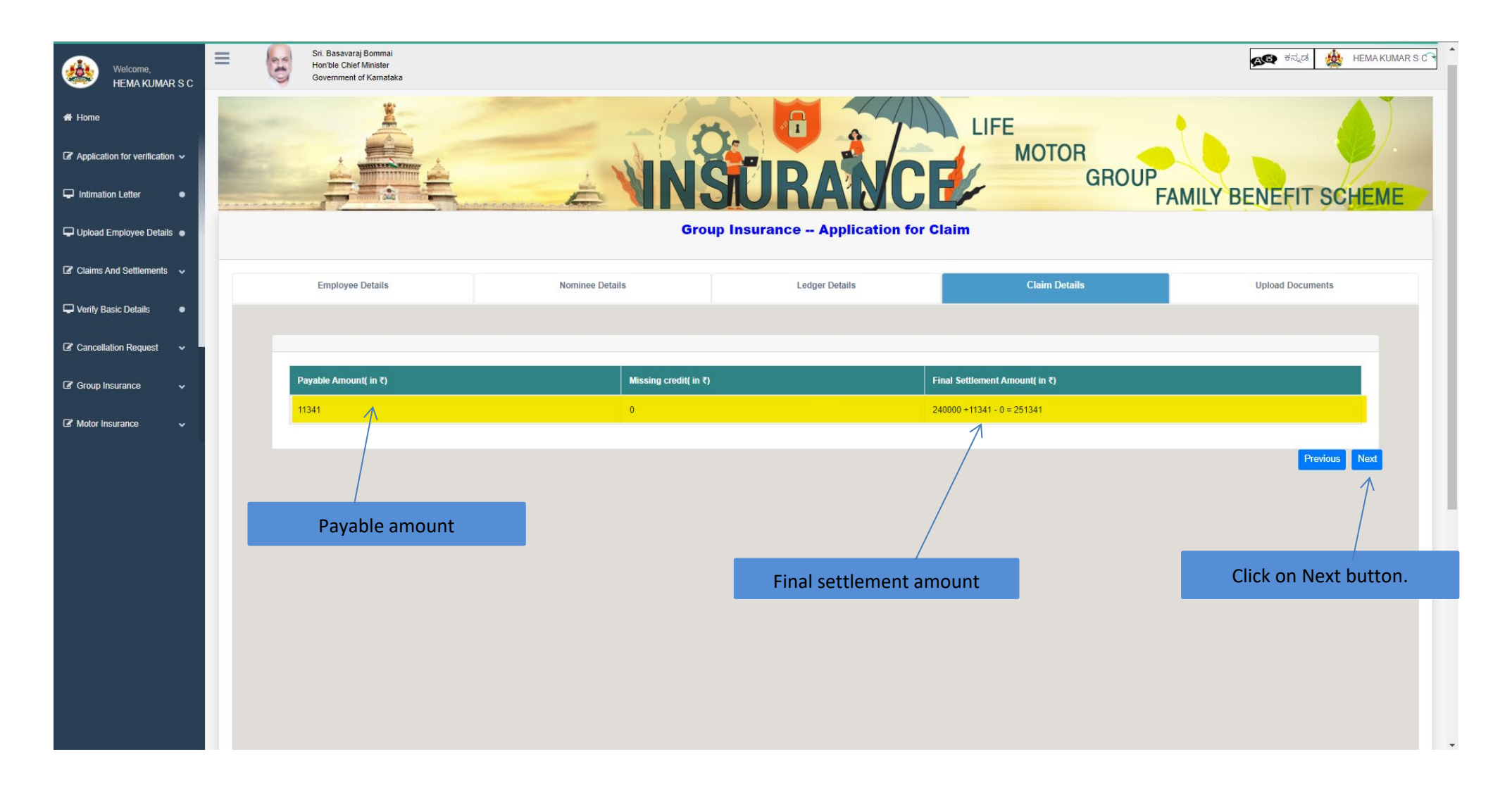

Page **28** of **54** 

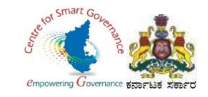

36.Download Form-4 and Form-5.37.DDO has to sign in Form-4.38.Nominee has to sign in Form-5

| Welcome,<br>HEMA KUMAR S C     |                                                                                                    | <u> </u>            |
|--------------------------------|----------------------------------------------------------------------------------------------------|---------------------|
| 🖀 Home                         |                                                                                                    |                     |
| Application for verification ~ |                                                                                                    |                     |
| Intimation Letter              |                                                                                                    |                     |
| 🖵 Upload Employee Details 🛛    |                                                                                                    |                     |
| Claims And Settlements         | Download Form-4                                                                                      | Download Form-5     |
| 🖵 Verify Basic Details 🛛 🔹     | Permanta Remired Unided                                                                              |                     |
| Cancellation Request           |                                                                                                    |                     |
| Group Insurance 🗸              | Download From 4                                                                                      |                     |
| 🕼 Motor Insurance 🗸 🗸          | Please upload the scanned copies of all the documents required below                                 |                     |
|                                | Form 5 (*): Choose File No file chosen Death Certificate (*): Choose File No file ch                 | osen                |
|                                |                                                                                                    | Add Other Documents |
|                                |                                                                                                    | Submit              |
|                                |                                                                                                    |                     |
|                                |                                                                                                    |                     |
|                                | Content Owned and Maintained by : Karnataka Government Insurance Department, Government of Karnataka |                     |
|                                | Designed and Developed by : Centre for Smart Governance, Government of Karnataka                     |                     |
|                                | Best Viewed in Google Chrome and above at resolution 1440 X 597                                      |                     |

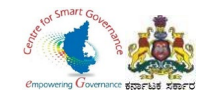

- 39. DDO has to upload signed copy of Form-5(covering letter as given by nominee) and Death certificate or any other certificates if wherever necessary.
- 40. Click on submit button.

| Welcome,<br>HEMA KUMAR S C                                                                                                    |                                                                                                    |
|----------------------------------------------------------------------------------------------------|----------------------------------------------------------------------------------------------------|
| 🖨 Home                                                                                                    |                                                                                                    |
| $\ensuremath{\mathbb{Z}}$ Application for verification ${{\scriptstyle {\scriptstyle {\scriptstyle {\scriptstyle {\scriptstyle {\scriptstyle {\scriptstyle {\scriptstyle {\scriptstyle $ |                                                                                                    |
| Intimation Letter                                                                                                    |                                                                                                    |
| Upload Employee Details •                                                                                                    |                                                                                                    |
| Claims And Settlements 🗸                                                                                                    |                                                                                                    |
| Verify Basic Details                                                                                                    | Desuments Required Unleded                                                                                                    |
| Cancellation Request                                                                                                    |                                                                                                    |
| Group Insurance 🗸                                                                                                    | Download From 4 Download Form 5                                                                                                    |
| 🕼 Motor Insurance 🗸 🗸                                                                                                    | Please upload the scanned copies of all the documents required below Upload Death certificate/other                                                                       |
|                                                                                                    | Form 5 (*): Choose File Form-5_21_6_2022.pdf Death Certificate (*): Choose File Form-4_21_6_2022.pdf                                                                      |
|                                                                                                    | Add Other Docume                                                                                                    |
|                                                                                                    | Sub                                                                                                    |
|                                                                                                    | Upload signed copy of Form-5                                                                                                    |
|                                                                                                    | Click on submit button.                                                                                                    |
|                                                                                                    |                                                                                                    |
|                                                                                                    | Content Owned and Maintained by : Karnataka Government Insurance Department, Government of Karnataka Designed and Developed by : Centre for Smart Government of Karnataka |
|                                                                                                    | Best Viewed in Google Chrome and above at resolution 1440 X 597                                                                                                    |

Page **30** of **54** 

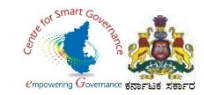

41. After verification of GIS Claims application by DDO, below screen appears.

42.DDO can view & print claims details and Annexure-2 will also be generated by clicking Annexure button.

| Welcome,<br>HEMA KUMAR S C                                                                                                    | Showing 1  | to 10 of 16 entries |                                                               |                                          |                              | Previous 1 2 Next | ) 1 |
|----------------------------------------------------------------------------------------------------|------------|---------------------|---------------------------------------------------------------|------------------------------------------|------------------------------|-------------------|-----|
| 🖶 Home                                                                                                    |            |                     |                                                               |                                          |                              |                   |     |
| ${\ensuremath{\mathcal{C}}}$ Application for verification $ \!\!\!\!\!\!\!\!\!\!\!\!\!\!\!\!\!\!\!\!\!\!\!\!\!\!\!\!\!\!\!\!\!\!\!$ | Verified A | pplication          |                                                               |                                          |                              |                   |     |
| Intimation Letter                                                                                                    |            |                     |                                                               |                                          |                              | Search:           |     |
| Upload Employee Details •                                                                                                    | Name       |                     | Application Reference Number                                  |                                          | ÷                            | ÷                 |     |
| Claims And Settlements                                                                                                    | ABHAY      |                     | 20220621155030                                                | Approved                                 | View Claims Details ANNEXURE |                   |     |
| ➡ Verify Basic Details                                                                                                    | BABU       |                     | 20220609125449                                                | Approved                                 | View Claims Details ANNEXURE |                   |     |
| Cancellation Request ~                                                                                                    | Dhawan     |                     | 20220421151312                                                | Approved                                 | View Claims Details ANNEXURE |                   |     |
|                                                                                                    | Dimanth    |                     | 20220524153429                                                | Approved                                 | View Claims Details ANNEXURE |                   | ١.  |
|                                                                                                    | Harish     |                     | 20220530113750                                                | Approved                                 | View Claims Details ANNEXURE |                   |     |
| Motor Insurance ~                                                                                                    | Jayanth    |                     | 20220525145457                                                | Approved                                 | View Claims Details ANNEXURE |                   |     |
|                                                                                                    | Jayram     |                     | 20220524131219                                                | Approved                                 | View Claims Details ANNEXURE |                   |     |
|                                                                                                    | MANJU      |                     | 20220426153316                                                | Approved                                 | View Claims Details ANNEXURE |                   |     |
|                                                                                                    | Namrath    | a                   | 20220604151802                                                | Approved                                 | View Claims Details ANNEXURE |                   |     |
|                                                                                                    | PRAMO      | D                   | 20220607114152                                                | Approved                                 | View Claims Details ANNEXURE |                   |     |
|                                                                                                    | Showing 1  | to 10 of 17 entries |                                                               |                                          |                              | Previous 1 2 Next |     |
|                                                                                                    |            |                     |                                                               |                                          |                              |                   |     |
|                                                                                                    |            |                     |                                                               |                                          |                              |                   |     |
|                                                                                                    |            |                     | Content Owned and Maintained by : Karnataka Government Insura | ance Department, Government of Karnataka |                              |                   |     |
|                                                                                                    |            |                     | Designed and Developed by : Centre for Smart Govern           | nance, Government of Karnataka           |                              |                   |     |
|                                                                                                    |            |                     | Best Viewed in Google Chrome and above at                     | t resolution 1440 X 597                  |                              |                   |     |

Page **31** of **54** 

 $\wedge$ 

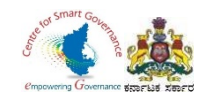

# 43.Annexure can use for Billing/other purpose.44.There are no changes in billing method/process in K2 as of now.

#### පත්ෘහංතු-2

ವಿಷಯ: ಕರ್ನಾಟಕ ರಾಜ್ಯ ನೌಕರರ ಸೇವಾ ಅವಧಿಯಲ್ಲಿ ಮರಣಹೊಂದಿದ ಪ್ರಕರಣಗಳಲ್ಲಿ, ಕರ್ನಾಟಕ ರಾಜ್ಯ ನೌಕರರ ಕುಟುಂಬ ಕಲ್ಯಾಣ ನಿಧಿಯ ಮತ್ತು ಕರ್ನಾಟಕ ರಾಜ್ಯ ವೌಕರರ ಸಾಮೂಹಿಕ ವಿಮಾ ಯೋಜನೆ.

**ಉಲೆ್ಸ್ ಮ**ಿ ಗೆ.ದಿನಾಂಕ 16-09-1975ರ ಅಧಿಕೃತ ಪ್ಯಾಪನ ಸಂಪ್ಯೆ : ಎಪ್ಡಿ, 102 ವಿಐದಿ 75 2.ದಿನಾಂಕ 21-12-1981 ರ ಅಧಿಸೂಚನೆ ಸಂಪ್ಯೆ : ಎಪ್ಡಿ, 80 ಎಸ್ ಆರ್ ಸಿ/ಸಿಎಸಸಿ) 81 3.ದಿನಾಂಕ 10-12-1985 ರ ಅಧಿಸೂಚನೆ ಸಂಪ್ಯೆ : ಎಪ್ಡಿ, 11 ಎಸ್ ಆರ್ ಸಿ (ಸ-3) 85

ಅದೇಶ ಸಂಖ್ಯೆ 73 ದಿನಾಂಕ 21/6/2022

ಶ್ರೀ / ಶ್ರೀಮತಿ ABMAY (ಪರವಾಮ) ಸಮಂ ತಾರು ದಿನಾಂಕ 1962/022 ರಂದು ನಿರದ ಹೈ.ಎರಿದು, ಇವರ ಸೇವಾಅವಧಿಯಲ್ಲಿ ಕರ್ನಾಟಕ ರಾಜ್ಯ ಮತ್ತು ಚಂದಾಪಾರಣಗ ನಿರಿ ನಿಯಮಗಳು 1950 ಅಧಿಯನ್ನಿ ದಿನಾಂಕ – ದಿಂದ ದಿನಾಂಕ – ಮರೆನಿಗೆ ಅದರ ಸವಸ್ಯನು ಮತ್ತು ಚಂದಾಪಾರಣಗ ಸಾಕಾರಕ್ಕೆ ಸಲ್ಲಿಸಿರುವ ಕುರಿತಿಗಳ ಮೂತ್ರಕ್ಕೆ ಉದ್ದೇವ ರಿದ್ದಿರೆ ಅಧಿತ ತಾಬ್ಬವರ ದಿನಾಂಕ 16-04-195 ರಲ್ಲಿ ಗಿನೆದಿಕವಿಸಿರುವ ಗೇಶಾರದ ಅಂತದಾವರು ಸುಳಗೊಂಡ ಕುರ್ಮಿಷಿ, ಮತ್ತು ದೊ. ಗಗಳು, ಇಲ್ಲದ್ದೂ 2 ರಲ್ಲಿನ ಅಧಿಸುತ್ತಿಗೆ ದಿನಾಂಕ – ಲಲ್ಲಿ ಒಳಗೊಂಡ ಕರ್ನಾಟಕ ರಾಜ್ಯ ಕೌಕರ ಸಾಮಾಹಿಕ ವಿವರಣ ಯೋಪನೆ ನಿಯಮಗಳು 1981 ರ ನಿಯಮ ದಿನಾಂಕ – ಲಲ್ಲಿ ಒಳಗೊಂಡ ಕರ್ನಾಟಕ ರಾಜ್ಯ 1984 ರ ಗತ್ತಿ ಮಾರ್ಕ 16-04 ರ ಮತ್ತು ತೇರೆಯವಾಗ ಬಿಡುಗಳು ಬಿಡುಗಳು ಬರೆಗೆ ಮಾರು ಮುಂದುಕರಿಸಲಾಗಿದ್ದು, ಸದರಿ ಮತ್ತು ಕಿದ್ದೇವ 0-11-1081 ರಿಂದ 31-05-1985 ರ ವರವಿಗೆ ಹೇಡೆ 32 ರೂ. ಗಳಂತ ಬಡಿಯವರಿಸಲಾಗಿದ್ದು, ಸದರಿ ಮೊತ್ತಕ್ಕೆ ದಿವಾಂಕ 10-12-1981 ರಿಂದ 31-05-1985 ರ ವರವಿಗೆ ಹೇಡ 5 20 ರೂ. ಗಳಂತ ಬಡಿಯಮನ್ನು ಸಹ ನಿಡಲವಾಗಿ ಮತ್ತು ಉದ್ದೇವ 32ರನಿಸುವ ಅಧಿನಾಡಗ ದಿನಾಂಕ 10-12-1985 ರ ವರವಿಗೆ ಹೇಡ 19 5 ರೂ. ಗಳಂತ ಬಡ್ಡಿಯನ್ನು, ಸಹ ನಿಡಲವಾಗಿ ಮತ್ತು ಉದ್ದೇವ 32ರನಿಸುವ ಅಧಿನಾಡಗಳು ಮಗಳು ಮಗ- ತಿನಿದು ತಿನಿ- ಇವರಿಗೆ ಕಟಿಯುವ ಆಗ್ರಾಣ ನಿದಿದು ಮತ್ತಾ ಮೊದ ಮತ್ತಾಗೆ ಆರ್ಥಿಗಳಲ್ಲಿ ಗಳನ್ನು ಮದು ಪಾಡತ ತಿನಾದ 10-12-1985 ರಿನಾ 34- ಇವರಿಗೆ ಕಟಿಯುವ

ಹಾಗೂ ಕರ್ದಾಟಕ ರಾಜ್ಯ ಪೌಕರರ ಸಾಮೂಹಿಕ ವಿಮಾ ಯೋಜನೆ ನಿಯಮಗಳು 1981 ರ ನಿಯಮ 5.1 ಮತ್ತು 5.2 ರ ಅಡಿಯಲ್ಲಿ ದಿವರಂತ ಶ್ರೀಮತಿ: ಶ್ರೀ ABHAY (ಪದವಾಪು) ಇವರು ದಿವಾಂಕ 11/2017 ದಿಂದ ದಿವಾಂಕ 1962/022 ರವರೆವಿಗೆ ಒಟ್ಟು 73 ವಿಗಳು ಅವರ ಸದಸ್ಯರ ಮತ್ತು ಅರಂದಾವರರಗಳು ಮತ್ತು ಈ ಕಳಗೆ ಎಂಡಬದಿಯಲ್ಲಿ ಹೇಳಿರುವ ಗ್ರೂಪ್ ಗಳಿಗೆಸುಸಾರವಾಗಿ ಪಂತಿಕೆಗಳನ್ನು ಸಲ್ಲಿಸಿದ್ದು, ಸದರಿ ನಿಯಮಗಳ ನಿಯಮ

| 1.957 '3     | ದಿನಾಂಕ | and the second second second |
|--------------|--------|------------------------------|
| rient's      | ದಿನಾಂಕ | 01-01-2017 to 19/6/2022      |
| ಗ್ರೂಪ್ 'ಬಿ'  | ದಿನಾಂಕ |                              |
| ri.0.85" 'ಎ) | ದಿನಾಂಕ |                              |

ಗಳು 7 1ರಷ್ಯದು ವಿಮಾ ಮೊತ್ತ ರೂ 240000 (ಅಕ್ಷರಗಳಲ್ಲಿ) Two Lakh Forty Zero Thousand Rupees Only ಗಳನ್ನು. ಮತ್ತು ನಿಲೆಯನು 10 2ರ ಅವ್ಯದು ಉಳಿತಾಯ ಜಾತಿಯ ಮೊತ್ತ ರೂ. 113.0355(ಅಕ್ಷರಗಳಲ್ಲಿ) Eleven Thousand Three Hundred Forty Rupees and Eligit One Fire Palas Only ಗಳನ್ನು ಸೇಡದ 20 ಮಿದ್ದಿಯೊಂದಿಗೆ ದಿವರಗತರ ಪತ್ನಿ ಪತಿ: ಮಗಳು, ಮಗ. ಶ್ರೀಮತಿ, ಶ್ರೀ RAMU, ಇವರಿಗೆ ಮರು ಪಾವತಿ ಮಾಡಲು ಸಹ ಮಂಜುವರಾತಿ ನೀಡಿದೆ.

ಹಾಗೂ ಕರ್ನಾಟಕ ರಾಜ್ಯ ನೌಕರರ ಸಾಮೂಹಿಕ ವಿಮಾ ಯೋಜನೆಯ ಹಣದ ವೆಚ್ಚವನ್ನು ಬೆಕ್ಕ ಶೀರ್ಷಿ 3011-ಇನಷ್ಟೂರನ್ನ ಮತ್ತು ಪರಿಷದಕ ಪಂತ್ ಗರಿಕೆ ಕರ್ನಾಟಕ ರಾಜ್ಯ ನೌಕರರ ಸಾಮೂಹಿಕ ವಿಮಾ ಯೋಜನೆಯ ವಿಮಾ ಪಂಡ್ ಶಂಳಿತಾಯ ವಿಶ್ಲಿ - 007 ಬಟವಾಡ್ ಗೆ ಎಪರ್ಸ್ ಹಾತಕ್ಕೆದ್ದು,

ಹಾಗೂ ಕರ್ನಾಟಕ ರಣ್ಯು ಸೌಕರರ ಸಾಮೂಹಿಕ ವಿಮಾ ಯೋಜನೆಯ ಹಣದ ವಚ್ಚವನ್ನು ಲೆಕ್ಕ ಶೀರ್ತಿಕ "80 **ಕರ್ಯಟಿಕಿಯ್ಯ** ನೌಕರರ ಸಾಮೂಹಿಕ ವಿಮಾ ಯೋಜನೆಯ ವಿಮಾ ನಿಧಿ ಒಟವಾಣಿಗೆ ಹಾಗೂ 8011-00-107-0-22-ಕರ್ನಾಟಕ ರಾಜ್ಯ ನೌಕರರ ಸಾಮೂಹಿಕ ವಿಮಾ ಯೋಜನೆಯ ಬಳಿತಾಯ ನಿಧಿ ಒಟವಾಣಿಗೆ ಖರ್ಚಾ ಹಾಕತಕ್ಕೆದನ್ನು.

ಸಹಿ ಮತ್ತು ಪದನಾಮ

1 ಮಹಾಲೇಭಾಪಾಲರು (ಲೆಕ್ಕ ಪತ್ರ ಸಂಗಳೂರು. 2 ನಿರ್ದೇಶಕರು: ಕರ್ನಾಟಕ ಗರ್ಕಾರಿ ವಿಷಣ ಅಲಾಖೆ, ಬೆಂಗಳೂರು. 3 ಆಡಳಿತಾವಿಕಾರಿ, ಕರ್ನಾಟಕ ರಕಾರು, ಕರ್ತರರ ಸಾಮ.ಹಿಕಿಕ ವಿಷಣ ಯೋಜನೆ ಮತ್ತು ಸಣ್ಣ, ಉಳಿತಾಯ -ನಿರ್ದೇಶಗಳಾಲಯ ಬೆಂಗಳೂರು. 4 ಇಲಾಖೆಯ ಲೆಕ್ಕಪಕ್ರಗಳ ವಿಭಾಗ. 5 ಸಂಬಂಧವಟ್ಟಿ ತೆಗಳರು: ಆಧಿಕಾರಿಗಳು.

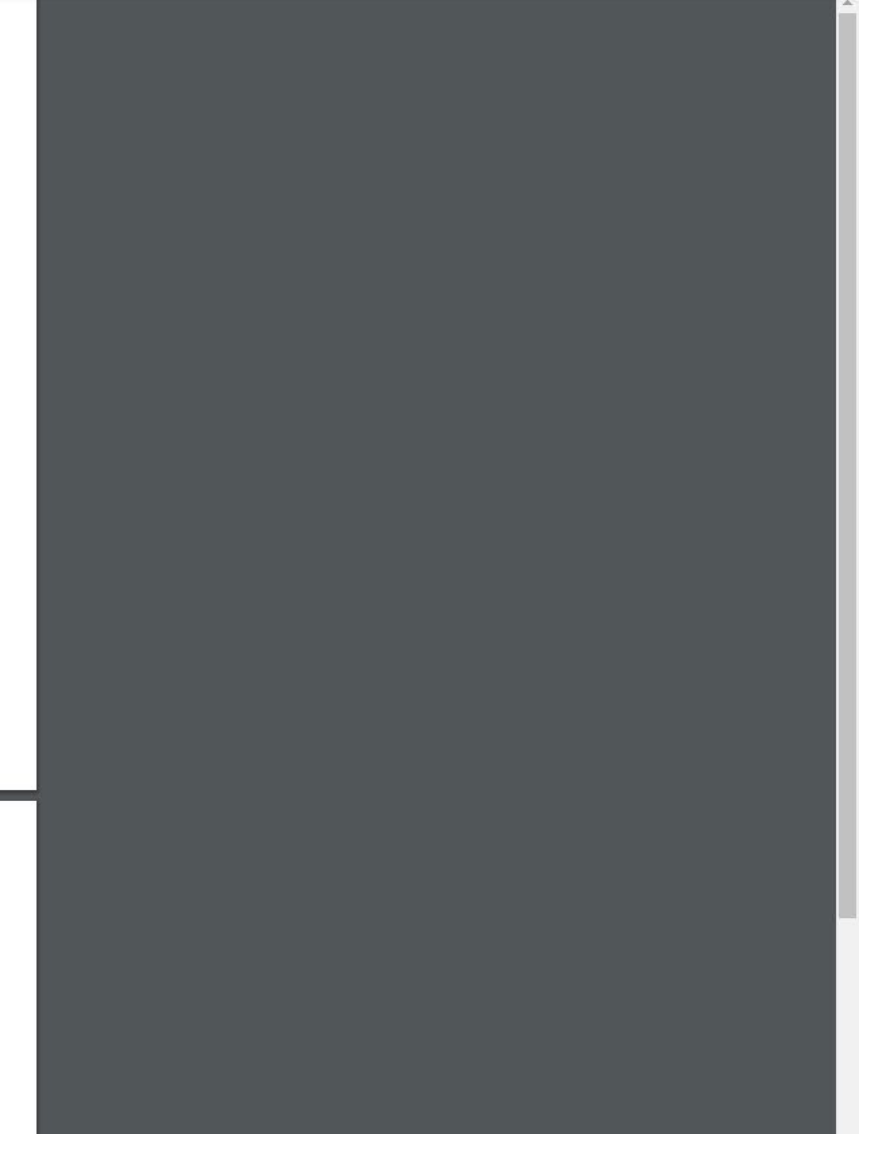

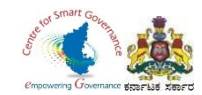

#### 45. Select Download forms.

| Welcome,<br>HEMA KUMAR S C                                                                                                    | Sri. Basavaraj Bommai<br>Hon'ble Chief Minister<br>Government of Karnataka                                                |                                                                                                    |                                                                                                    | 🔊 ಕನ್ನಡ 🎪 HEMA                                                                                                    |
|----------------------------------------------------------------------------------------------------|----------------------------------------------------------------------------------------------------|----------------------------------------------------------------------------------------------------|----------------------------------------------------------------------------------------------------|----------------------------------------------------------------------------------------------------|
| GIS Applications for<br>verification<br>Applications for verification<br>Nominee Change<br>GIS Ledger<br>GIS Claims<br>Claims Application<br>Download Forms | Applications for Verification                                                                                             |                                                                                                    | IFE MOTOR                                                                                                    | GROUP<br>FAMILY BENEFIT SCHE                                                                                                    |
| lotor Insurance 🗸 🗸                                                                                                    | Name                                                                                                    | Application Reference Number                                                                                                    | ∳ Status                                                                                                    | Search:                                                                                                    |
|                                                                                                    |                                                                                                    |                                                                                                    |                                                                                                    | · · · · · · · · · · · · · · · · · · ·                                                                                                    |
| leports 🗸                                                                                                    | Ajith                                                                                                    | 20220524132436                                                                                                    | Initiated by DDO                                                                                                    | Verify Application                                                                                                    |
| eports 🗸 🗸                                                                                                    | Ajith<br>GAJENDRA                                                                                                    | 20220524132436<br>20220617115413                                                                                                    | Initiated by DDO Initiated by DDO Initiated by DDO                                                                                                    | Verify Application Verify Application                                                                                                    |
| eports 🗸                                                                                                    | Ajith<br>GAJENDRA<br>Gaurav                                                                                               | 20220524132436<br>20220617115413<br>20220607125258                                                                                                    | Initiated by DDO Initiated by DDO Initia | Verify Application Verify Application Verify Application Verify Application                                                                                                    |
| Reports 🗸 V                                                                                                    | Ajith<br>GAJENDRA<br>Gaurav<br>HEMA KUMAR S C                                                                             | 20220524132436<br>20220617115413<br>20220607125258<br>20220525112420                                                                                                    | Initiated by DDO<br>Initiated by DDO<br>Initiated by DDO<br>Sent by Applicant                                                                                                    | Verify Application Verify Application Verify Application Verify Application Verify Application                                                                                                    |
| Reports 🗸 V                                                                                                    | Ajith<br>GAJENDRA<br>Gaurav<br>HEMA KUMAR S C<br>Hemalatha                                                                | 20220524132436           20220617115413           20220607125258           20220525112420           20220613160035                                                                                                    | Initiated by DDO<br>Initiated by DDO<br>Initiated by DDO<br>Sent by Applicant<br>Initiated by DDO                                                                                                    | Verify Application       Verify Application       Verify Application       Verify Application       Verify Application       Verify Application                                                                                                    |
| Reports 🗸 🗸                                                                                                    | Ajith<br>GAJENDRA<br>Gaurav<br>HEMA KUMAR S C<br>Hemalatha<br>JEEVAN                                                      | 20220524132436           20220617115413           20220607125258           20220525112420           20220613160035           20220606182645                                                                            | Initiated by DDO<br>Initiated by DDO<br>Initiated by DDO<br>Sent by Applicant<br>Initiated by DDO<br>Initiated by DDO<br>Initiated by DDO                                                                                                    | Verify Application       Verify Application       Verify Application       Verify Application       Verify Application       Verify Application       Verify Application       Verify Application                                                                                                    |
| Reports 🗸 🗸                                                                                                    | Ajith<br>GAJENDRA<br>Gaurav<br>HEMA KUMAR S C<br>Hemalatha<br>JEEVAN<br>karan                                             | 20220524132436           20220617115413           20220607125258           20220525112420           20220613160035           20220608182645           20220525193104                                                   | Initiated by DDO<br>Initiated by DDO<br>Initiated by DDO<br>Sent by Applicant<br>Initiated by DDO<br>Initiated by DDO<br>Initiated by DDO<br>Initiated by DDO                                                                                                    | Verify Application       Verify Application       Verify Application       Verify Application       Verify Application       Verify Application       Verify Application       Verify Application       Verify Application       Verify Application       Verify Application       Verify Application                                                                                                    |
| Reports 🗸                                                                                                    | Ajith         GAJENDRA         Gaurav         HEMA KUMAR S C         Hemalatha         JEEVAN         karan         Karan | 20220524132436           20220617115413           20220607125258           20220525112420           20220613160035           20220606182645           20220525193104           20220607132501                          | Initiated by DDO       Initiated by DDO       Initiated by DDO       Initiated by DDO       Sent by Applicant       Initiated by DDO       Initiated by DDO       Initiated by DDO       Initiated by DDO       Initiated by DDO       Initiated by DDO       Initiated by DDO       Initiated by DDO       Initiated by DDO       Initiated by DDO       Initiated by DDO                                                                                                    | Verify Application       Verify Application       Verify Application       Verify Application       Verify Application       Verify Application       Verify Application       Verify Application       Verify Application       Verify Application       Verify Application       Verify Application       Verify Application       Verify Application                                                                            |
| Reports •                                                                                                    | Ajith<br>GAJENDRA<br>Gaurav<br>HEMA KUMAR S C<br>Hemalatha<br>JEEVAN<br>karan<br>Karan<br>LIKITHA                         | 20220524132436           20220617115413           20220607125258           20220525112420           20220613160035           20220606182645           20220525193104           20220607132501           20220608111902 | Initiated by DDO         Initiated by DDO         Initiated by DDO         Initiated by DDO         Sent by Applicant         Initiated by DDO         Initiated by DDO         Initiated by DDO         Initiated by DDO         Initiated by DDO         Initiated by DDO         Initiated by DDO         Initiated by DDO         Initiated by DDO         Initiated by DDO         Initiated by DDO         Initiated by DDO         Initiated by DDO                                                                                                    | Verify Application       Verify Application       Verify Application |

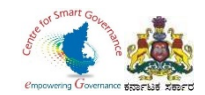

46. DDO can download any GIS Forms(1 to 5) in Download Forms.

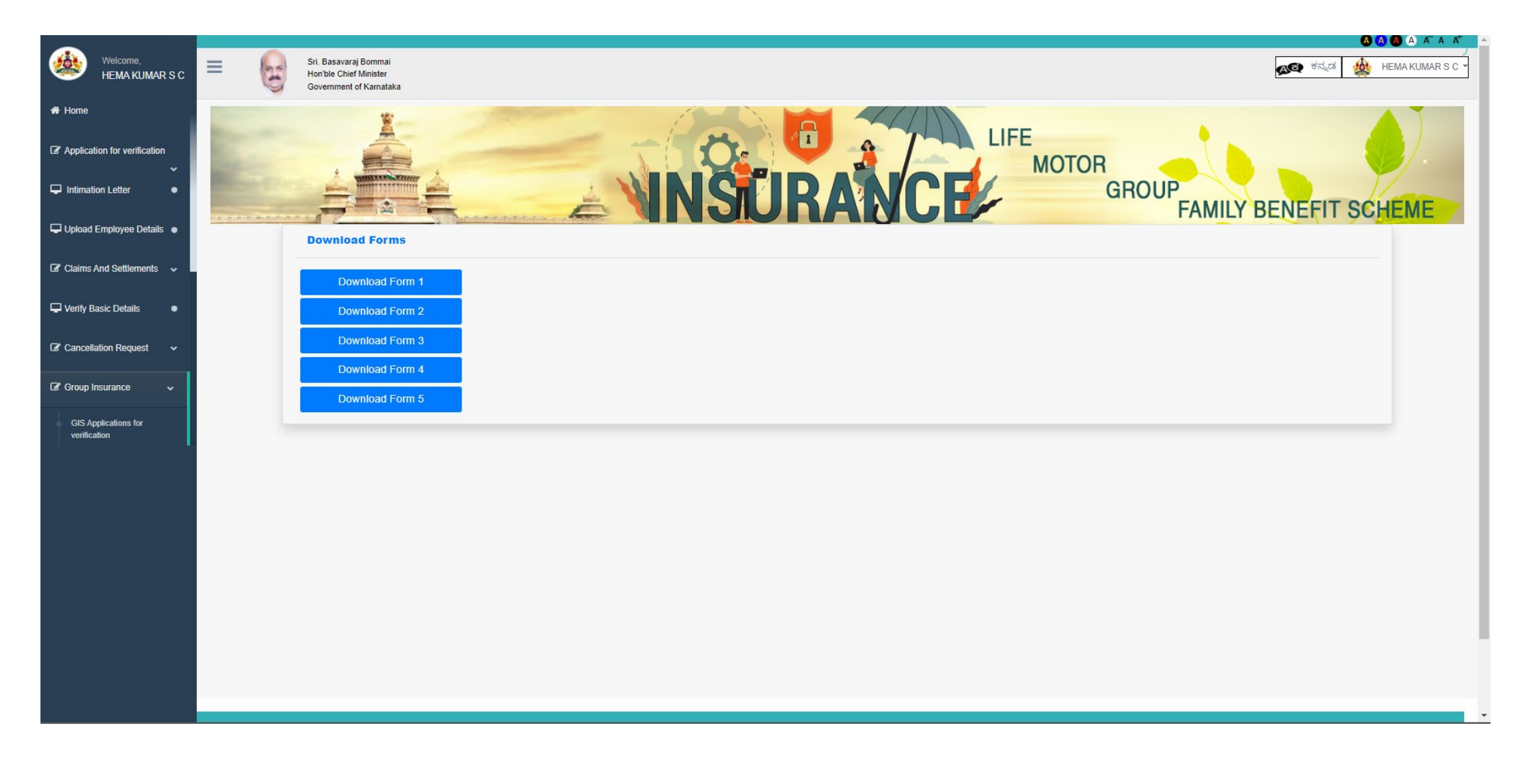

Page **35** of **54**